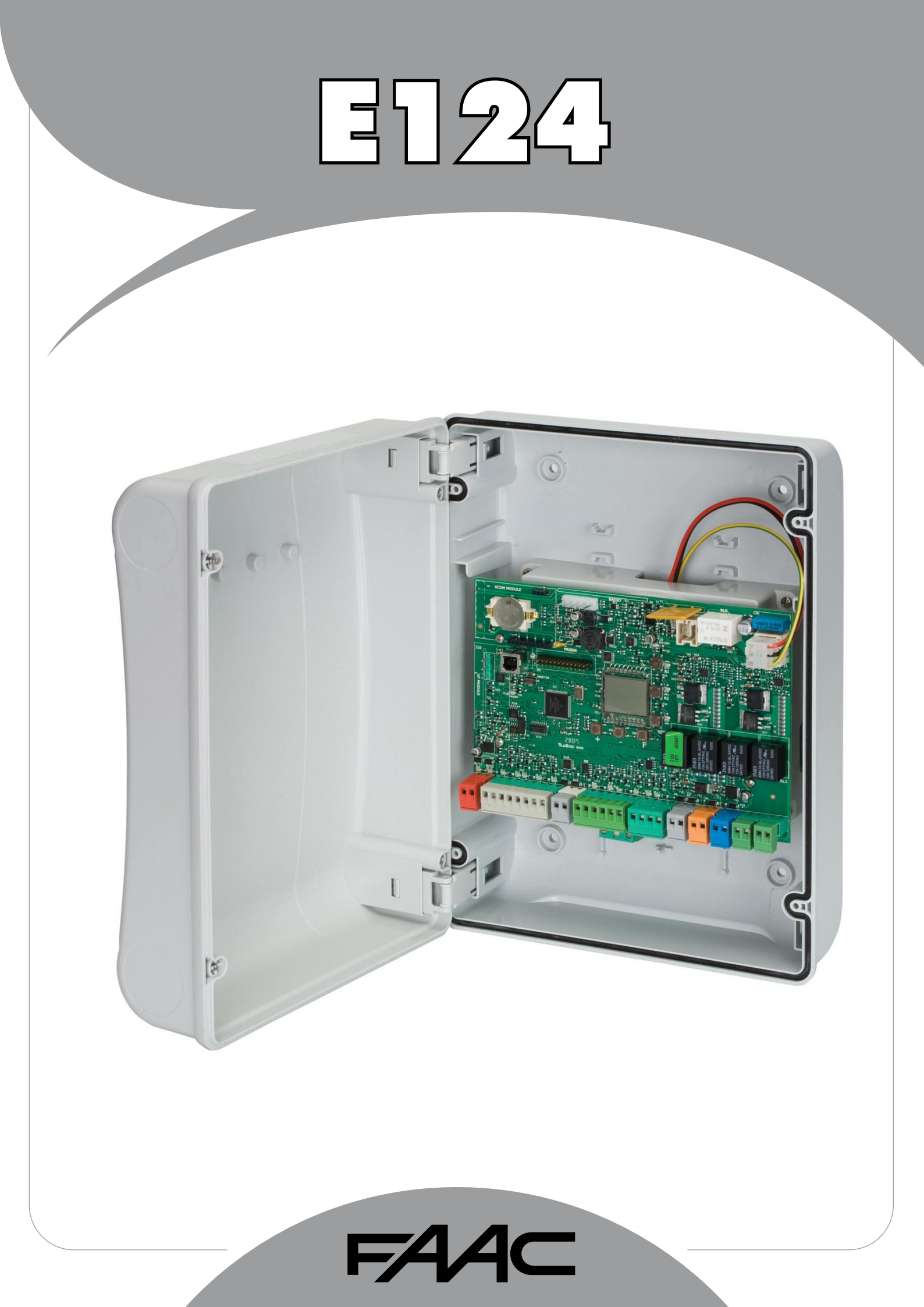

| INDEX |
|-------|
|-------|

| 1  | LAY-OUT OF ELECTRICAL BOX                                              | . 2  |
|----|------------------------------------------------------------------------|------|
| 2  | WARNINGS                                                               | . 4  |
| 3  | LAYOUT AND COMPONENTS OF E124                                          | . 4  |
|    | 3.1 INPUTS DEFAULT SETTING                                             | . 4  |
|    | 3.2 DESCRIPTION OF COMPONENTS                                          | . 5  |
| 4  | TECHNICAL SPECIFICATIONS                                               | . 5  |
| 5  | TERMINAL BOARDS, CONNECTORS, INPUTS AND SIGNALS                        | . 6  |
|    | 5.1 TERMINAL BOARD J3 - CONNECTION TO BUS-2EASY ACCESSORIES            | . 6  |
|    | 5.2 TERMINAL BOARD J4 – SIGNALS INPUTS                                 | . 6  |
|    | 5.3 TERMINAL BOARDS J5, J8 – OUT1 AND OUT2                             | . 6  |
|    | 5.4 TERMINAL BOARD J6 - OPENING AND CLOSING TRAVEL LIMIT DEVICE        | . 7  |
|    | 5.5 TERMINAL BOARDS J7 - ENCODERS                                      | . 7  |
|    | 5.6 TERMINAL BOARD J9 – FLASHING LAMP                                  | . 7  |
|    | 5.7 TERMINAL BOARD J10 – ELECTRIC LOCK                                 | . 7  |
|    | 5.8 TERMINAL BOARD J11, J12 - MOTORS                                   | . 7  |
|    | 5.9 CONNECTOR J1 - PRIMARY POWER FEED FROM 230/115 V MAINS             | . 7  |
|    | 5.10 CONNECTOR J2 - SECONDARY POWER FEED                               | . 8  |
|    | 5.11 Connector J13 – XF MODULE rapid connection                        | . 8  |
|    | 5.12 CONNECTOR J14- FOR RAPID CONNECTION OF MINIDEC, DECODER AND RP    | . 8  |
|    | 5.13Connector M1A – Rapid connection MODULE X-COM                      | . 8  |
| 6  | ELECTRICAL CONNECTIONS                                                 | . 9  |
|    | 6.1 TRADITIONAL PHOTOCELLS                                             | . 9  |
|    | 6.2 PHOTOCELLS BUS-2EASY                                               | . 11 |
|    | 6.2.1 ADDRESSING THE BUS-2EASY PHOTOCELLS                              | . 11 |
|    | 6.2.2 MEMORY STORAGE OF BUS-2EASY ACCESSORIES                          | . 12 |
|    | 6.2.3 ADDRESSING THE BUS-2EASY ENCODERS                                | . 12 |
| 7. | PROGRAMMING                                                            | . 13 |
|    | 7.1. 1 <sup>st</sup> LEVEL PROGRAMMING                                 | . 13 |
|    | 7.2. 2 <sup>nd</sup> LEVEL PROGRAMMING                                 | . 16 |
|    | 7.3. PROGRAMMING FROM PC (3 <sup>rd</sup> LEVEL)                       | . 22 |
| 8  | SAVING THE RADIO CODE                                                  | . 22 |
|    | 8.1 SAVING DS RADIO CONTROLS                                           | . 22 |
|    | 8.2 SAVING SLH RADIO CONTROLS                                          | . 22 |
|    | 8.3 MEMORY STORAGE OF THE LC/RC RADIO CONTROLS (FOR SOME MARKETS ONLY) | . 23 |
|    | 8.3.1 REMOTE SAVING OF LC/RC RADIO CONTROLS                            | . 23 |
|    | 8.4 RADIO CONTROLS DELETION PROCEDURE                                  | . 23 |
| 9  | CONNECTION TO EMERGENCY BATTERIES (OPTIONAL)                           | . 23 |
| 10 | D START-UP                                                             | . 24 |
|    | 10.1 LEDS CHECK                                                        | . 24 |
|    | 10.2TIME LEARNING - SETUP                                              | . 25 |
| 11 | 1 AUTOMATED SYSTEM TEST                                                | . 25 |
| 12 | 2 ALARM AND ERROR SIGNALS                                              | . 25 |
|    | 12.1 ALARMS                                                            | . 25 |
|    | 12.2 ERRORS                                                            | . 25 |
| 13 | 3 FUNCTION LOGICS                                                      | . 26 |
|    |                                                                        |      |

### **CE DECLARATION OF CONFORMITY**

Manufacturer:FAAC S.p.A.Address:Via Calari, 10 - 40069 Zola Predosa BOLOGNA - ITALYDeclares that:The E124 control unit

• · conforms to the essential safety requirements of the following EEC directives

2006/95/EC Low Voltage Directive 2004/108/EC Electromagnetic Compatibility Directive

Additional note:

This product underwent tests in a typical uniform configuration (all products manufactured by FAAC S.p.A.).

Bologna, 01 - 01 - 2010

The Managing Director

A.Marcellan A Meand

#### WARNINGS

- Important! For the safety of people, it is important that all the instructions be carefully observed.
- Incorrect installation or incorrect use of the product could cause serious harm to people.
- Carefully read the instructions before beginning to install the product and keep them for future reference.
- The symbol 🔨 indicates notes that are important for the safety of persons and for the good condition of the automated system.
- The symbol for draws your attention to the notes on the characteristics and operation of the product.

### E124 CONTROL UNIT

#### 1 LAY-OUT OF ELECTRICAL BOX

The box contains the E124 control unit and the devices to power it. It must therefore be handled with care during all installation stages, to avoid damaging its components.

The dimensions of the box are shown in Fig. 1:

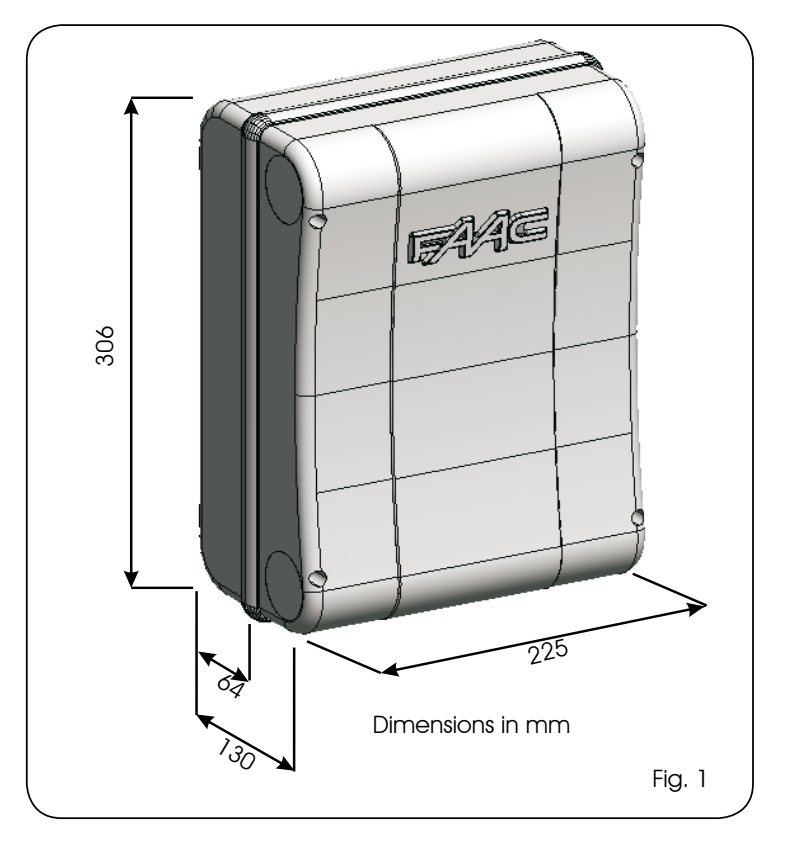

Fig. 2 shows the four 5 mm diam. holes for securing the box (ref.()) to the wall, the three fittings for installing the cable grippers M16/ M20/M25 (ref. (2)) and the two lid hinges (ref. (3)).

If it is necessary to remove and re-position the E124 control board, make sure that the spacers (ref.(4)) are fitted in the supports.

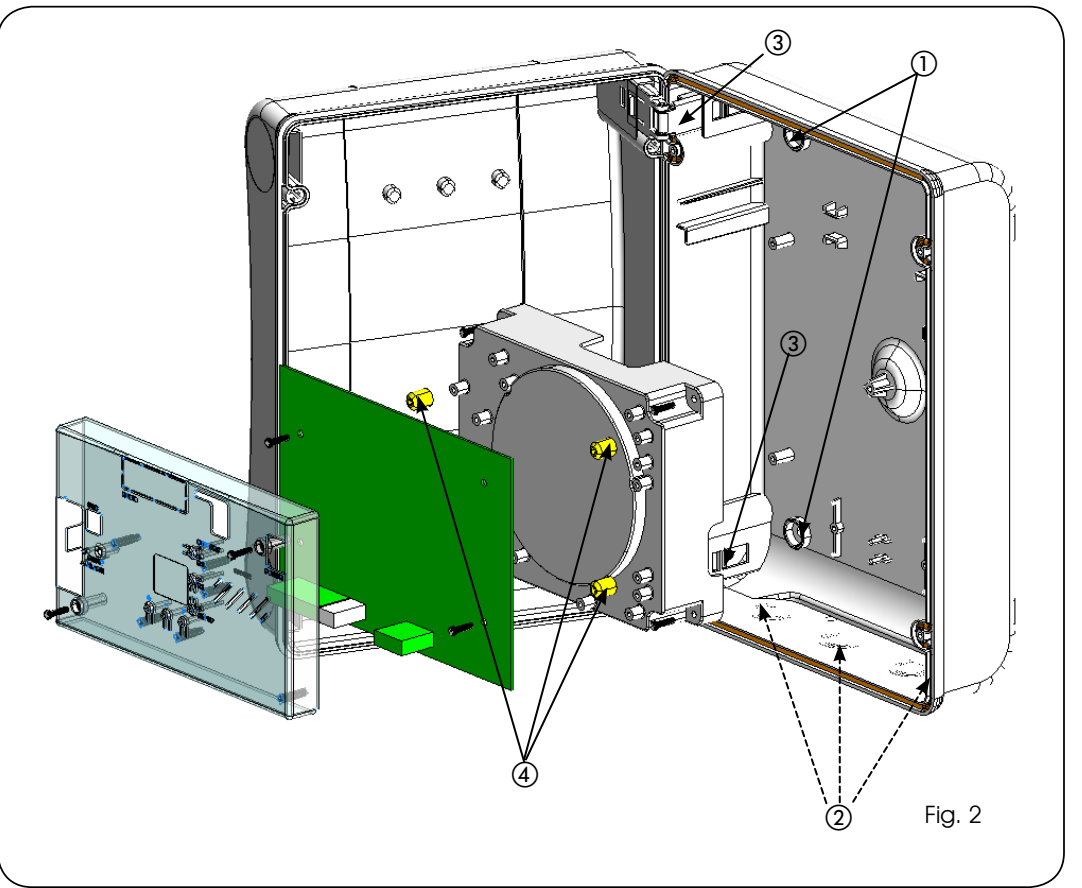

The lid hinges can be moved upward to allow opening the box housing (Fig. 3): they can also be removed and re-positioned in order to enable the lid to open to the right or left. Connect the power cable to the switching feeder as shown in Fig.5, making sure that there is an adequate thermal breaker upstream.

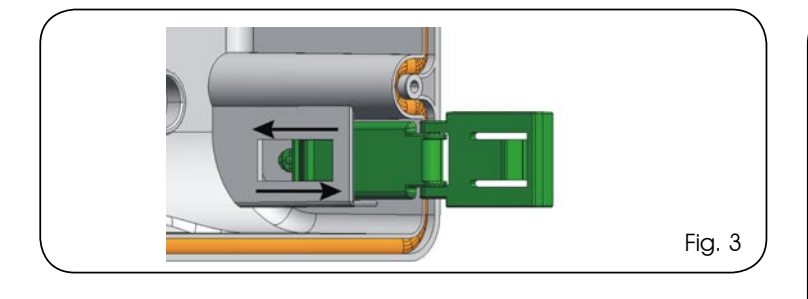

When you have secured the box in the selected position, cover the securing holes (Fig. 2 ref. (1)) and the screws with the supplied plugs as shown in Fig. 4.

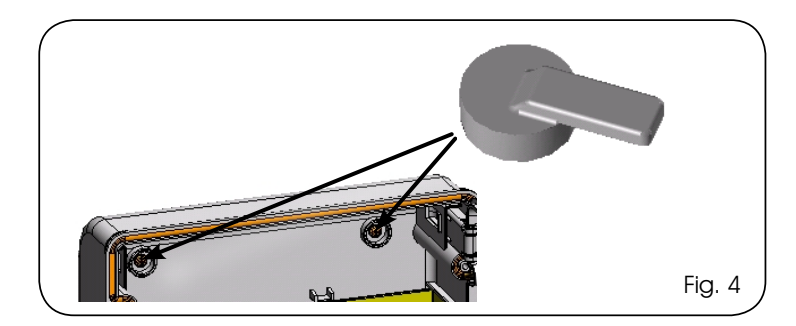

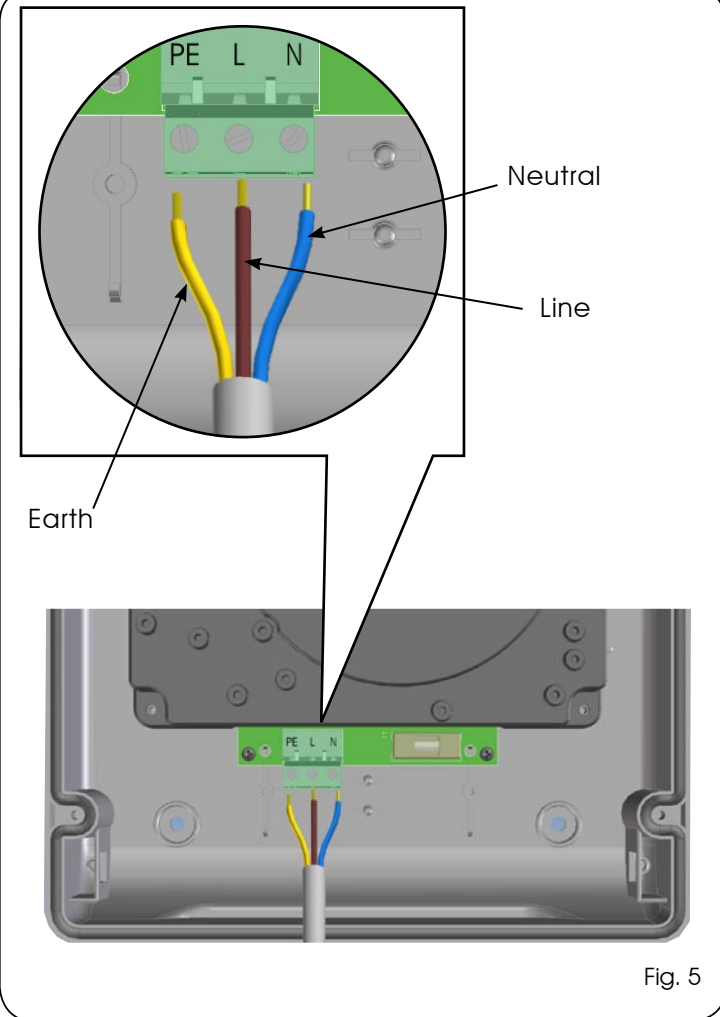

Then plug the connector of the transformer to connector J1 on the board as indicated in fig.6.

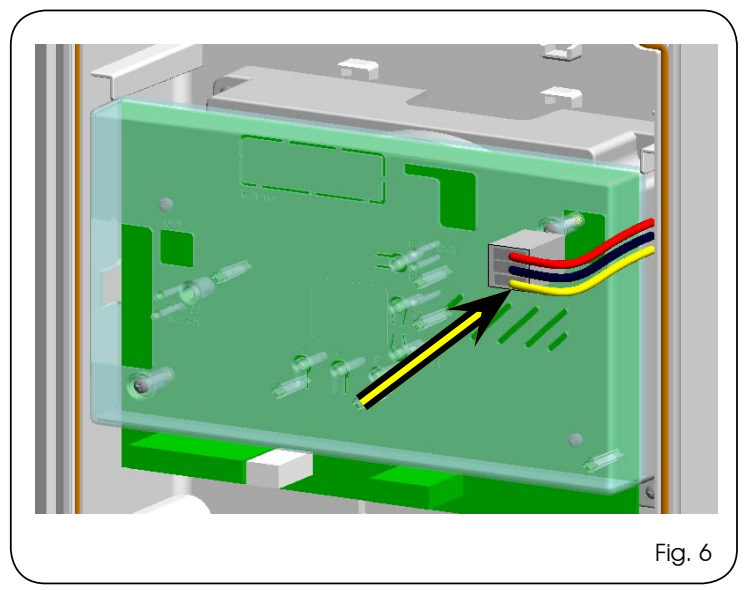

#### 2 WARNINGS

Attention: Before attempting any work on the control unit (connections, maintenance), always turn off power.

- Install, upstream of the system, a differential thermal breaker with adequate tripping threshold,
- Connect the earth cable to the relevant terminal (see fig.5).
- Always separate power cables from control and safety cables (push-button, receiver, photocells, etc.). To avoid any electrical disturbance, use separate sheaths or a screened cable (with the screen earthed).

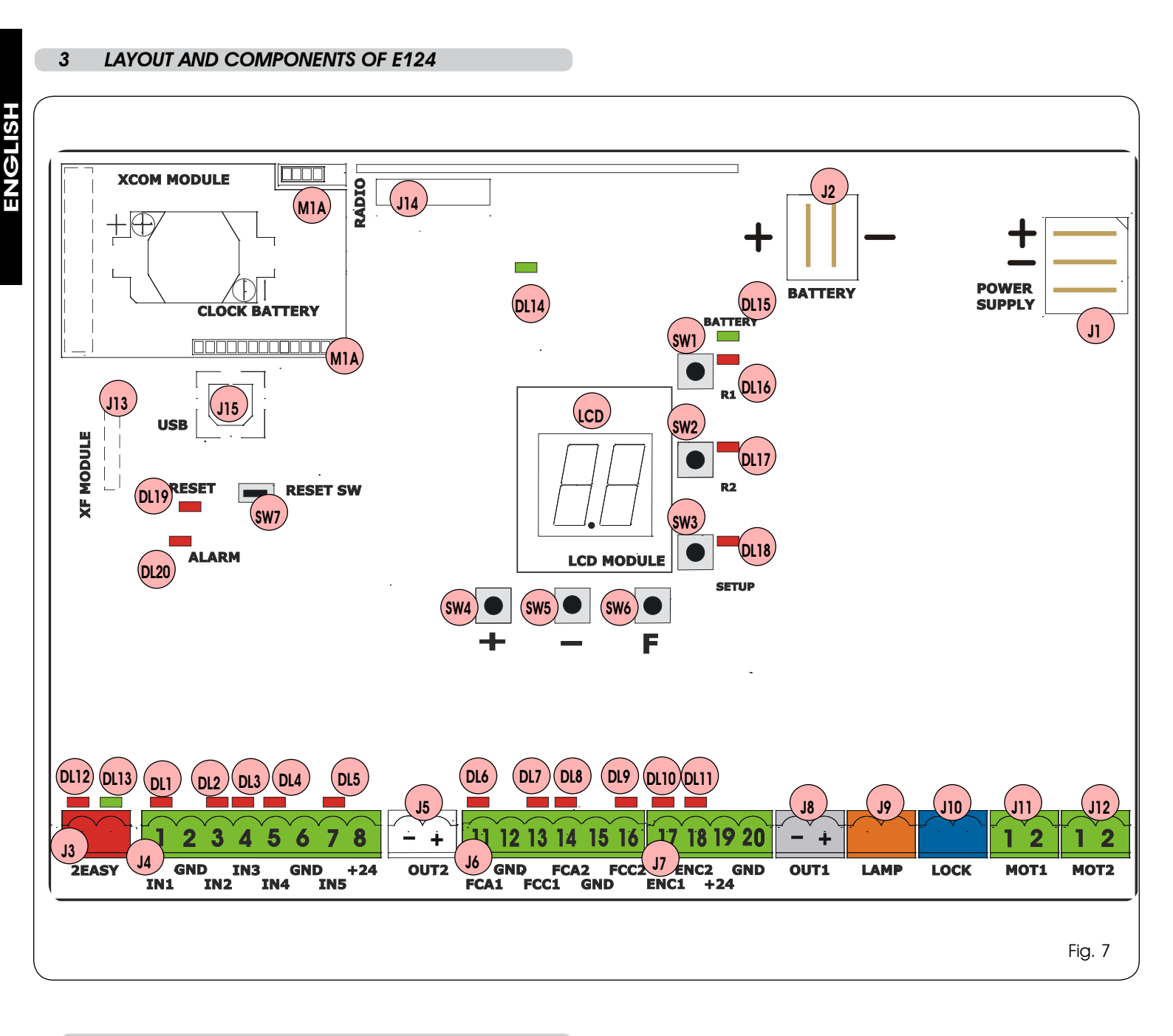

#### 3.1 INPUTS DEFAULT SETTING

#### Terminal-board J4

| IN1 | OPEN A | N.O. contact |
|-----|--------|--------------|
| IN2 | OPEN B | N.O. contact |
| IN3 | STOP   | N.C. contact |
| IN4 | FSW OP | N.C. contact |
| IN5 | FSW CL | N.C. contact |

#### Connector J13 – XF Module (OMNIDEC)

| Channel 1 | OPEN A |
|-----------|--------|
| Channel 2 | OPEN B |

#### Connector J14 - Radio

| Channel 1 RP  | OPEN A |
|---------------|--------|
| Channel 2 RP2 | OPEN B |

| LCD  | SIGNALS AND PROGRAMMING DISPLAY                |  |  |
|------|------------------------------------------------|--|--|
| SW1  | "R1" PROGRAMMING PUSH-BUTTON                   |  |  |
| SW2  | "R2" PROGRAMMING PUSH-BUTTON                   |  |  |
| SW3  | "Setup" Push-Button                            |  |  |
| SW4  | "+" PROGRAMMING PUSH-BUTTON                    |  |  |
| SW5  | "-" PROGRAMMING PUSH-BUTTON                    |  |  |
| SW6  | "F" PROGRAMMING PUSH-BUTTON                    |  |  |
| SW7  | "Reset SW" Software reset push-button          |  |  |
| DL1  | INPUT STATUS CONTROL LED "IN1"                 |  |  |
| DL2  | INPUT STATUS CONTROL LED "IN2"                 |  |  |
| DL3  | INPUT STATUS CONTROL LED "IN3"                 |  |  |
| DL4  | INPUT STATUS CONTROL LED "IN4"                 |  |  |
| DL5  | INPUT STATUS CONTROL LED "IN5"                 |  |  |
| DL6  | INPUT STATUS CONTROL LED "FCA1"                |  |  |
| DL7  | INPUT STATUS CONTROL LED "FCC1"                |  |  |
| DL8  | INPUT STATUS CONTROL LED " <b>FCA2</b> "       |  |  |
| DL9  | INPUT STATUS CONTROL LED "FCC2"                |  |  |
| DL10 | INPUT STATUS CONTROL LED "ENC1"                |  |  |
| DL11 | INPUT STATUS CONTROL LED "ENC2"                |  |  |
| DL12 | SIGNALLING LED FOR DEVICE BUS-2EASY ACTIVE     |  |  |
| DL13 | SIGNALLING LED FOR BUS 2-EASY DIAGNOSTICS      |  |  |
| DL14 | LED SIGNALLING PRIMARY POWER ON                |  |  |
| DL15 | LED SIGNALLING SECONDARY POWER ON (See chap.9) |  |  |
|      |                                                |  |  |

| 4 IECHINICAL SPECIFICATIONS | 4 | TECHNICAL | <b>SPECIFICATIONS</b> |
|-----------------------------|---|-----------|-----------------------|
|-----------------------------|---|-----------|-----------------------|

| Primary power feed                 | with switching power feed  |  |
|------------------------------------|----------------------------|--|
| from mains                         | 230/115 V~ - 50/60 Hz      |  |
| Secondary power                    | 24 Vdc - 16 A max.         |  |
| feed                               | (min. 20 Vdc max. 28 Vdc.) |  |
| Power absorbed                     | stand-by $= 4W$            |  |
| from mains                         | max. ~ 400 W               |  |
| Max. load                          | 7 ^                        |  |
| for motor                          | / 7                        |  |
| Power feed                         | 24 Vdc                     |  |
| for accessories                    | 24 VGC                     |  |
| Accessories                        | 24Vdc max. 500 mA          |  |
| max. current                       | BUS-2EASY max. 500 mA      |  |
| Battery charge<br>current          | 180 mA                     |  |
| Operating ambient<br>temperature   | (-20 - +55) °C             |  |
| Protective fuses<br>for unit       | All self resetting         |  |
| Protective fuses for<br>power pack | 2.5 A                      |  |

| DL16 | Signalling LED For <b>"SW1"</b> PUSH-BUTTON ( <b>R1</b> PUSH-BUTTON) |
|------|----------------------------------------------------------------------|
| DL17 | SIGNALLING LED FOR <b>"SW2"</b> PUSH-BUTTON ( <b>R2</b> PUSH-BUTTON) |
| DL18 | SIGNALLING LED FOR <b>"SW3"</b> PUSH-BUTTON (SETUP PUSH-BUTTON)      |
| DL19 | PRESSURE SIGNALLING LED "RESET SW" PUSH-BUTTON                       |
| DL20 | ALARM SIGNALLING LED "ALARM"                                         |
| JI   | POWER FEEDER SWITCHING CONNECTOR (PRIMARY POWER)                     |
| J2   | SECONDARY POWER SELECTOR                                             |
| J3   | CONNECTOR FOR CONNECTION TO BUS-2EASY DEVICES                        |
| J4   | CONNECTOR FOR TERMINAL BOARD INPUTS (see chap.4.1)                   |
| J5   | CONNECTOR FOR OUT2 OUTPUT (see 2nd level prog.)                      |
| J6   | TRAVEL LIMITS CONNECTOR                                              |
| J7   | CONNECTOR FOR LEAF 1 AND LEAF 2 ENCODER INPUTS                       |
| J8   | CONNECTOR FOR OUT1 OUTPUT (see 2nd level prog.)                      |
| J9   | FLASHING LAMP OUTPUT CONNECTOR                                       |
| J10  | CONNECTOR FOR ELECTRICAL LOCK OUTPUT                                 |
| J11  | LEAF 1 MOTOR CONNECTOR                                               |
| J12  | LEAF 2 MOTOR CONNECTOR                                               |
| J13  | CONNECTOR FOR RECEIVER MODULE XF433/XF868                            |
| J14  | CONNECTOR: DECODER / MINIDEC / RP RECEIVER                           |
| J15  | USB CONNECTOR FOR PROGRAMMING FROM PC                                |
| M1A  | MODULE X-COM CONNECTOR                                               |
|      |                                                                      |

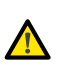

Flashing LED ALARM indicates alarm in progress (a situation which does not prejudice gate operation)

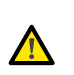

LED ALARM on steady light indicates error in progress (a situation which blocks operation until cause of error is eliminated)

| Function logics        | Semiautomatic, Automatic,<br>"step-by-step" Semiautomatic, Automatic<br>with reverse during pause, Automatic<br>step-by-step, Safety devices automatic,<br>Safety devices step-by-step automatic,<br>"b" Semiautomatic, mixed logic "bC",<br>Dead-man, Automatic with timer function |
|------------------------|----------------------------------------------------------------------------------------------------|
| Work time              | Programmable (from 0 to 9 min 50 sec)                                                                                                    |
| Pause time             | Programmable (from 0 to 9 min 50 sec)                                                                                                    |
| Motor power            | Programmable on 50 levels                                                                                                    |
| Motor speed            | Programmable on 10 levels                                                                                                    |
| Connector inputs       | Switching feeder, Battery,<br>Decoder/Minidec/RP, X-COM, module<br>XF433/868, USB                                                                                                    |
| Terminal board inputs  | BUS-2EASY, Inputs from IN1 to IN5 (see par. 5), Travel limit device, Encoder.                                                                                                    |
| Terminal board outputs | Flashing lamp, Motors, Electrical lock,<br>OUT1, OUT2 (programmable), power feed<br>to accessories                                                                                                    |
| Programming            | 1st and $2^{\circ}$ lev. with 3 keys (+, -, F) and LCD display.                                                                                                    |
|                        | 3rd lev. with P.C. connected via <b>USB</b> or with <b>X-COM</b> module.                                                                                                    |

#### **5 TERMINAL BOARDS, CONNECTORS, INPUTS AND SIGNALS**

5.1 TERMINAL BOARD J3 - CONNECTION TO BUS-2EASY ACCESSORIES Terminal for connection of BUS-2EASY accessories, see par. 6.2

#### 5.2 TERMINAL BOARD J4 - SIGNALS INPUTS

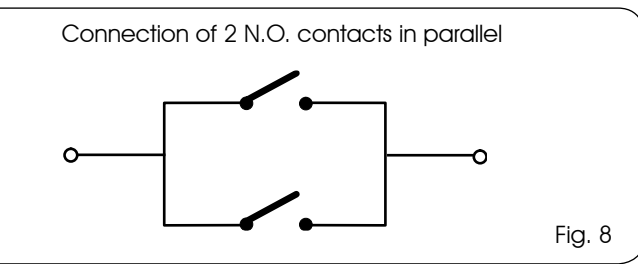

IN1 - OPEN A - "Opening" Command (N.O. - terminal 1): this refers to any pulse generator (e.g.: push-button) which, by closing a contact, commands **TOTAL OPENING**.

ENGLISH

To install several total opening pulse generators, connect the N.O. contacts in parallel

Other more detailed programming possibilities are feasible by programming with a PC (see dedicated instructions).

#### IN2 - OPEN B - Partial Opening" command (N.O. - terminal 3):

this refers to any pulse generator (e.g.: push-button) which, by closing a contact, commands **PARTIAL OPENING**.

For double leaf or single leaf systems, OPEN <u>B commands an opening of leaf 1 (motor 1)</u> corresponding to 100% of total opening

To install several partial opening pulse generators, connect the N.O. contacts in parallel

Other more detailed programming possibilities are feasible by programming with a PC (see dedicated instructions).

If you select one of the following logics (b, bC, C) input IN2 automatically becomes CLOSE (N.O).

| 12 | CTOD contract commenced (NLC to read |        | his referst |  |
|----|--------------------------------------|--------|-------------|--|
|    | o                                    | 0      | Fig. 9      |  |
|    | Connection of 2 NC contacts in       | series |             |  |

**IN3 - STOP contact command (N.C. - terminal 4):** this refers to any device (e.g.: push-button) which, by opening a contact, can stop the motion of the automated system.

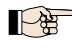

To install several STOP devices, connect the N.C. contacts in series.

<u>Other more detailed programming possibilities</u> are feasible by programming with a PC (see dedicated instructions).

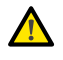

If stop safety devices are not connected, jumper connect the STOP and GND terminals.

IN4 - Opening safety-devices contact (N.C. - terminal 5): see paragraph 6.1.

To install several opening safety devices, connect the N.C. contacts in series.

Other more detailed programming possibilities are feasible by programming with a PC (see dedicated instructions).

If opening safety devices are not connected, jumper connect terminals IN4 and GND, if the FAIL-SAFE safety device is not active, otherwise jumper connect IN4 and -OUT1.

IN5 - Closing safety-devices contact (N.C. -. terminal 7): see paragraph 6.1.

To install several closing safety devices, connect the N.C. contacts in series

Other more detailed programming possibilities are feasible by programming with a PC (see dedicated instructions).

If closing safety devices are not connected, jumper connect terminals IN5 and GND, if the FAIL-SAFE safety device is not active, otherwise jumper connect IN5 and -OUT1.

GND - (terminals 2-6): Negative for powering accessories +24 - (terminal 8): Positive to power feed accessories

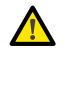

The max. load of the accessories is 500mA, subdivided among terminal boards J4 and J7. To calculate maximum absorption, refer to the instructions for individual accessories.

#### 5.3 TERMINAL BOARDS J5, J8 - OUT1 AND OUT2

The two outputs can be set in one of the functions described in 2nd level programming (see par. 7.2.). The default value is: OUT1 = ALWAYS ACTIVE

OUT2 = INDICATOR LIGHT.

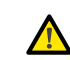

Maximum load applicable on every output: 24 Vdc with 100 mA.

#### 5.4 TERMINAL BOARD J6 - OPENING AND CLOSING TRAVEL LIMIT DEVICE

Terminal board for connection of the opening (FCA1 and FCA2) and closing (FCC1 and FCC2) travel limit device.

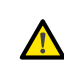

The travel limit contacts FCC1, FCA1, FCC2 and FCA2 are all NC contacts. See 2nd level programming for the various configurations applicable to the travel limit inputs.

If they are not used, do not jumper connect the contacts of the limit switches FCC1, FCA1, FCC2, FCA2

#### 5.5 TERMINAL BOARDS J7 - ENCODERS

Encoders with an open collector signal referred to earth (e.g. Gatecoder) can be connected to detect the leaf's angular position. For connections, see fig. 10.

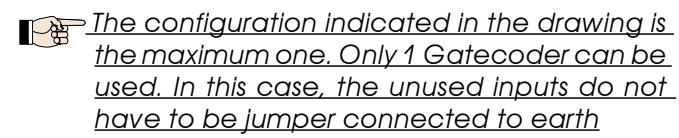

The default obstacle detection and stop point times are 2 and 4 seconds respectively.

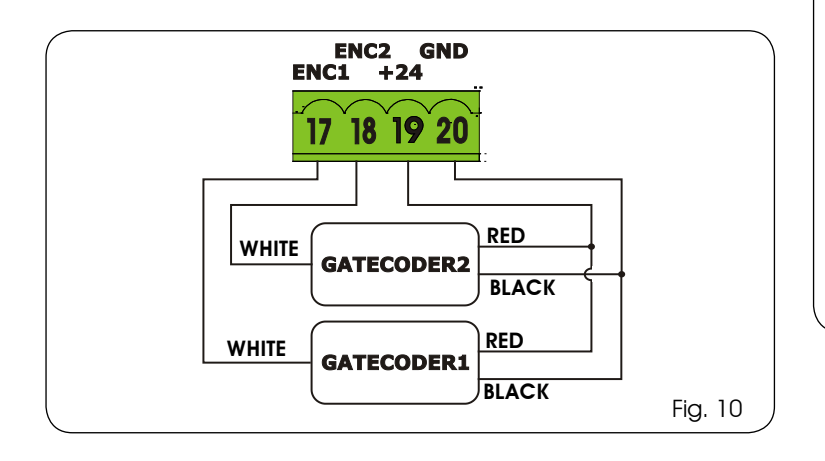

#### 5.6 TERMINAL BOARD J9 - FLASHING LAMP

Output for 24Vdc flashing lamp

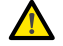

Maximum applicable load: 24 Vdc - 15 W

5.7 TERMINAL BOARD J10 - ELECTRIC LOCK

Output for 12V ac or 24V dc electric lock

#### 5.8 TERMINAL BOARD J11, J12 - MOTORS

- **J11 (MOT1)**: Connection of motor connected to leaf 1, i.e. the leaf which opens first during an opening operation.
- **J12 (MOT2)**: Connection of the motor connected to leaf 2, i.e. the leaf which opens second.

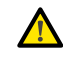

If only one motor is connected, it must be connected to terminal J11 (MOT1).

If, during the first movement of the SETUP procedure, the leaves open instead of closing, the motor connection cables must be changed over.

## 5.9 CONNECTOR J1 - PRIMARY POWER FEED FROM 230/115 V MAINS

**J1:** Select the correct power feed, by turning the power switching selector to its correct position (Default 230 Vac.)

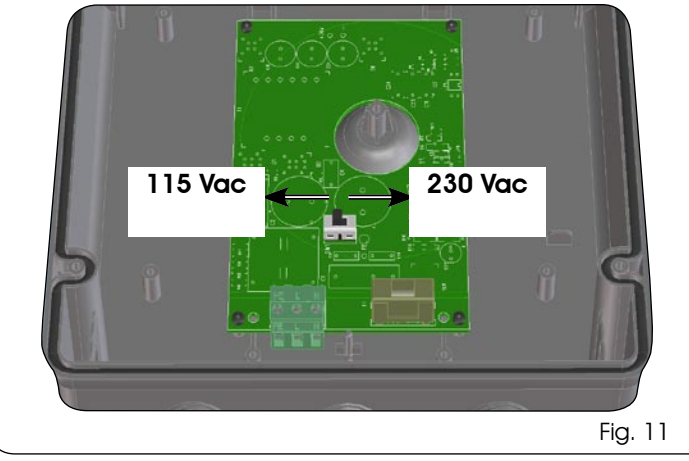

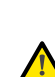

To ensure correct operation, the switching feeder must be connected to the earth conductor in the system. Install an adequate differential thermal breaker upstream of the system.

#### 5.10 CONNECTOR J2 - SECONDARY POWER FEED

J2: In the absence of a primary feed from the mains, the control unit can be fed by a secondary low voltage (24Vdc) power feed. Power can be supplied by a pack of batteries, recharged by a battery charger integrated in the board, or by a stabilised power feeder. In both cases, the power supply must have the following characteristics:

> Voltage: (24 ± 4) Vdc 16 A max. Current:

ENGLISH

If you use an external stabilised feeder, you must disable the "battery charger" function via the PC (see dedicated instructions).

#### 5.11 CONNECTOR J13 - XF MODULE RAPID CONNECTION

The control unit has an integrated 2-channel decoding system (DS, SLH, LC/RC) named OMNIDEC. This system makes it possible to save – through an extra receiver module – XF433 or XF868 (Fig. 12 ref.(1)) – radio commands of the same frequency, but of a different type (DS, SLH, LC/RC). It is possible to save both total opening (OPEN A) and partial opening (OPEN B) of the automated system, up to a maximum of 256 channels.

<u>Other more detailed programming possibilities</u> are feasible by programming with a PC (see dedicated instructions).

```
To save the radio commands, refer to
    Chap.8.
```

The function of the 2nd channel (by default OPEN B) can be changed if associated with the activation of a programmable output.

(see 2ND LEVEL progr. o | and o 2 parameter 14-15)

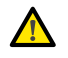

#### Insert and remove the boards only after cutting power.

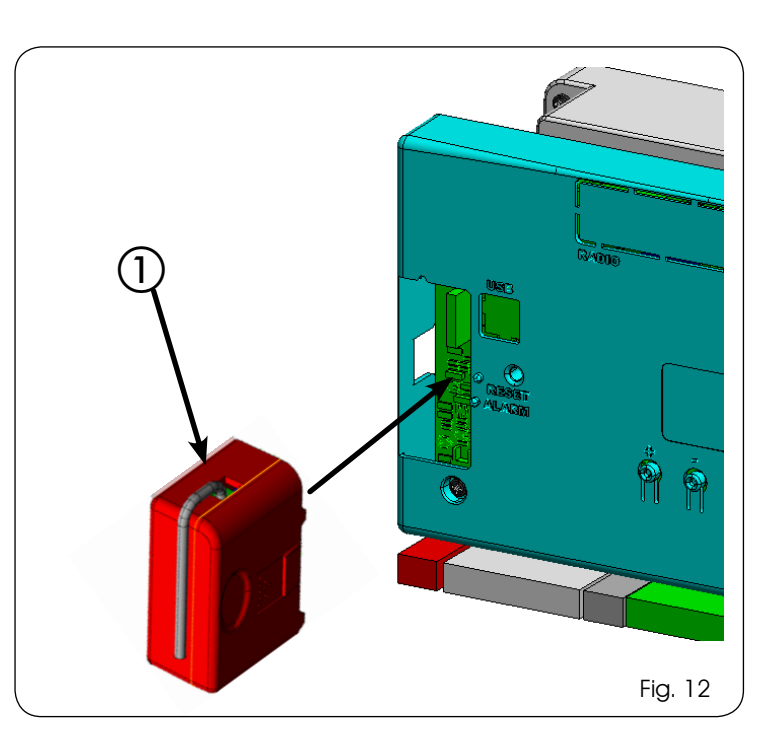

#### 5.12 CONNECTOR J14- FOR RAPID CONNECTION OF MINIDEC, **DECODER AND RP**

It is used for rapid connection of Minidecs, Decoders and RP/RP2 Receivers.

If you are using an RP2 twin-channel receiver, you will be able to directly command two different radio channels, OPEN A and OPEN B of the automated system from a twin-channel radio control.

If using a single-channel Minidec, Decoder or RP, you can command only one radio channel, OPEN A.

Fit the accessory with the components side directed toward the board interior.

#### Insert and remove the boards ONLY after cutting power.

Other more detailed programming possibilities are feasible by programming with a PC (see dedicated instructions).

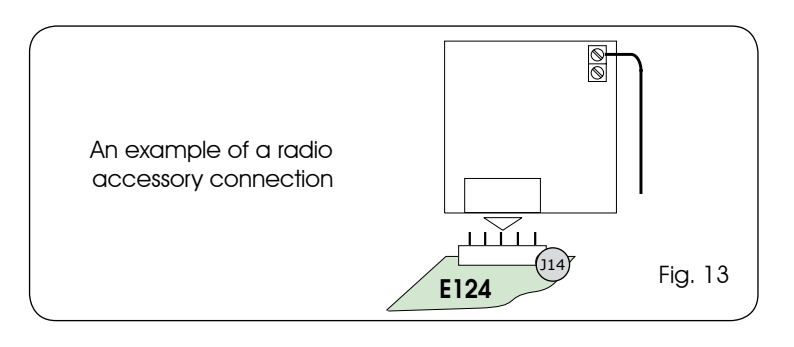

#### 5.13 CONNECTOR M1A - RAPID CONNECTION MODULE X-COM

An X-COM module can be connected to this connector, used for radio communication between board and PC.

Other more detailed programming possibilities are feasible by programming with a PC (see dedicated instructions.

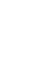

Insert and remove the module only after cutting power.

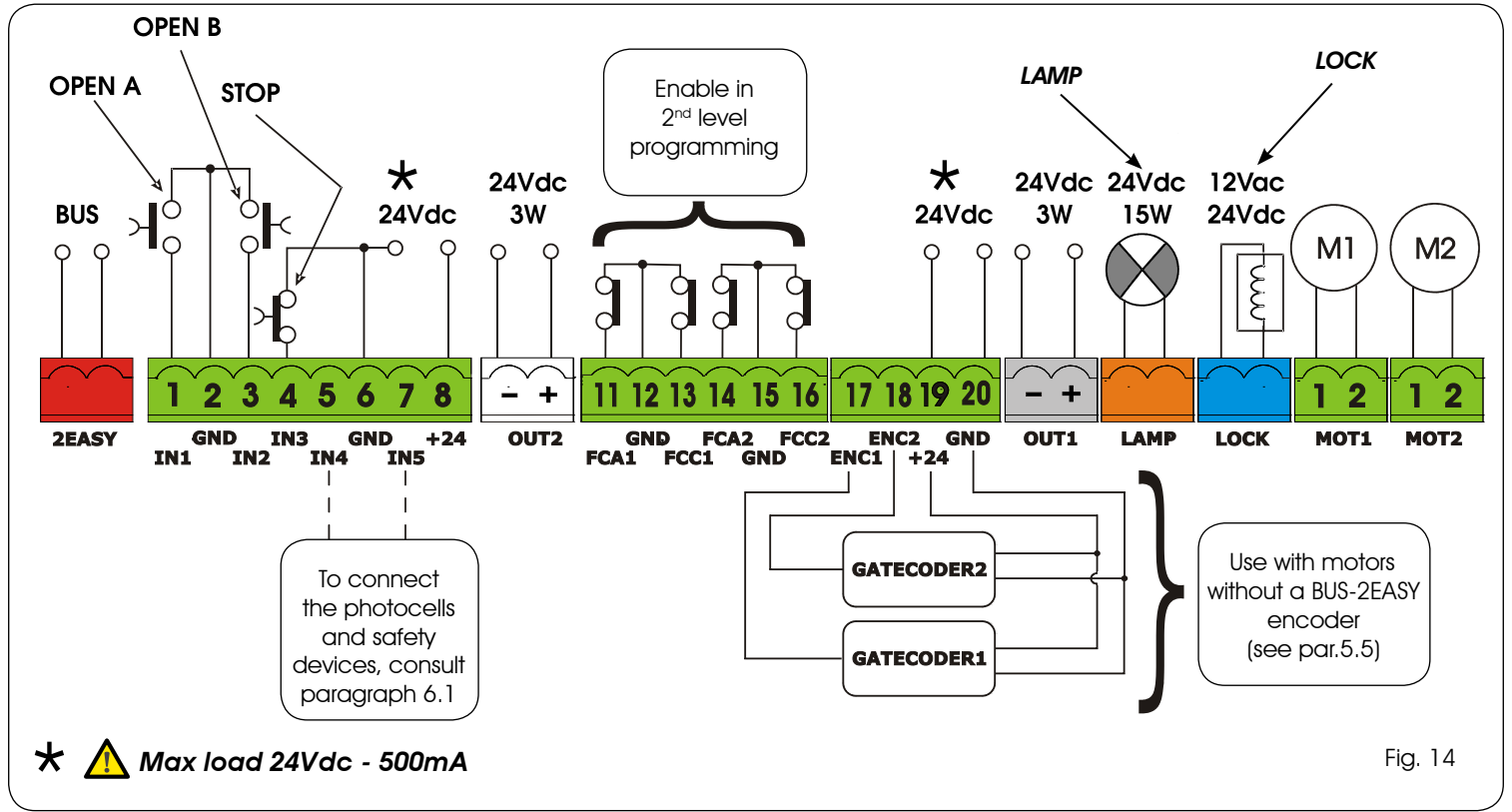

With the E124 control unit, you can use both traditional photocells (N.C. contact with relay) and/or photocells with BUS-2EASY (open collector contact). The positioning of the photocells and their operation is schematised in Fig. 15.

#### 6.1 TRADITIONAL PHOTOCELLS

Before you connect the photocells we advise you to select the type of operation according to the movement zone they have to protect:

- **Closing safety devices:** they are tripped only during the automated system closing movement, and, therefore, are suitable for protecting the closure zone against the risk of impact.
- **Opening safety devices:** they are tripped only during the automated system opening movement, and, therefore, are suitable for protecting the opening zone against the risk of impact.
- **Opening** /closing safety devices: they are tripped during the automated system opening and closing movement, and, therefore, are suitable for protecting the entire movement zone against the risk of impact.

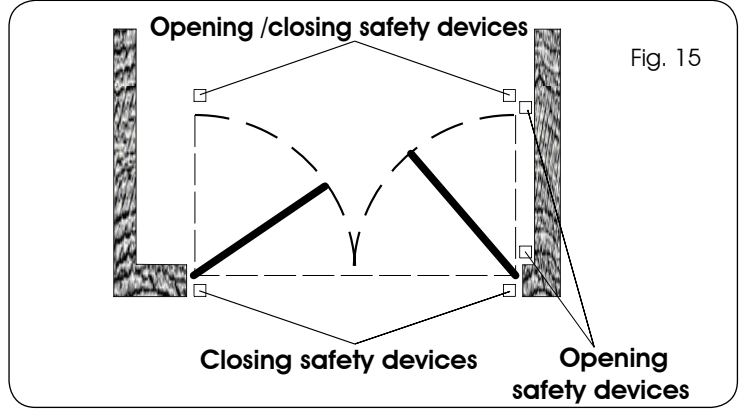

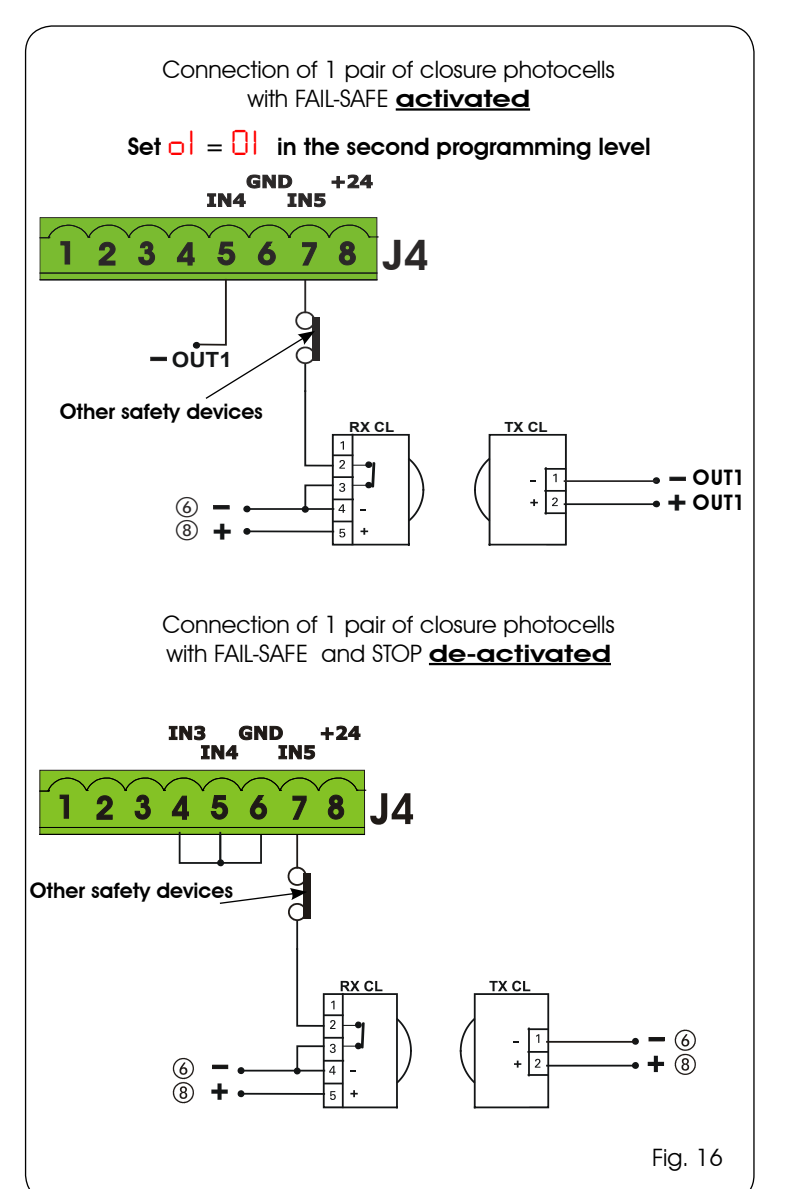

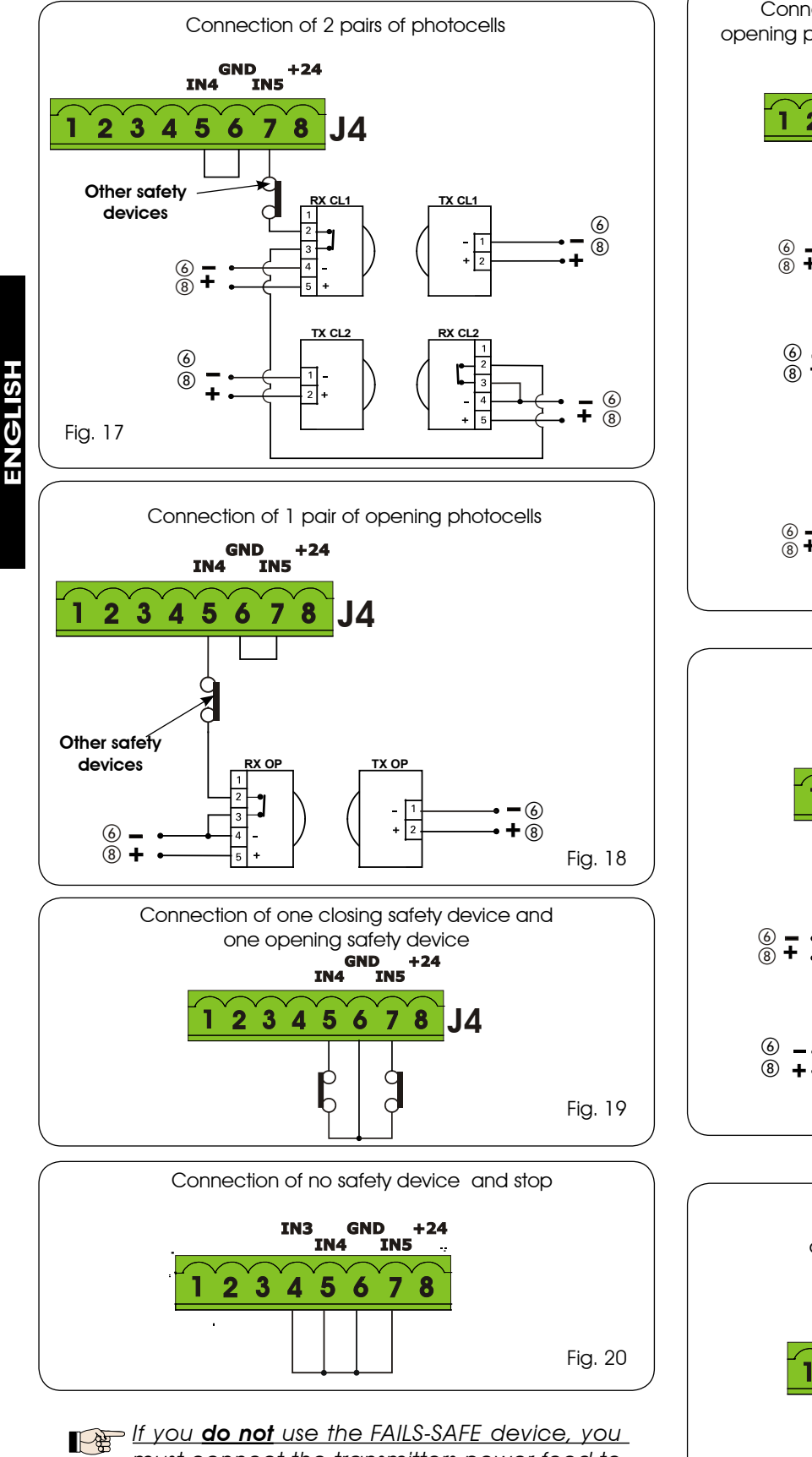

- If you <u>do not</u> use the FAILS-SAFE device, you must connect the transmitters power feed to terminals 6 and 8 of J4.
- If you use the FAIL-SAFE device, connect the transmitters power feed to OUT1 after you have set it appropriately (see 2nd level programming and fig. 16).
- If you use the FAIL-SAFE device, the non-used safety inputs too must be jumper connected to the OUT1 negative (see Fig.16).

Connection of a pair of closing photocells, a pair of opening photocells and a pair of opening/closing photocells

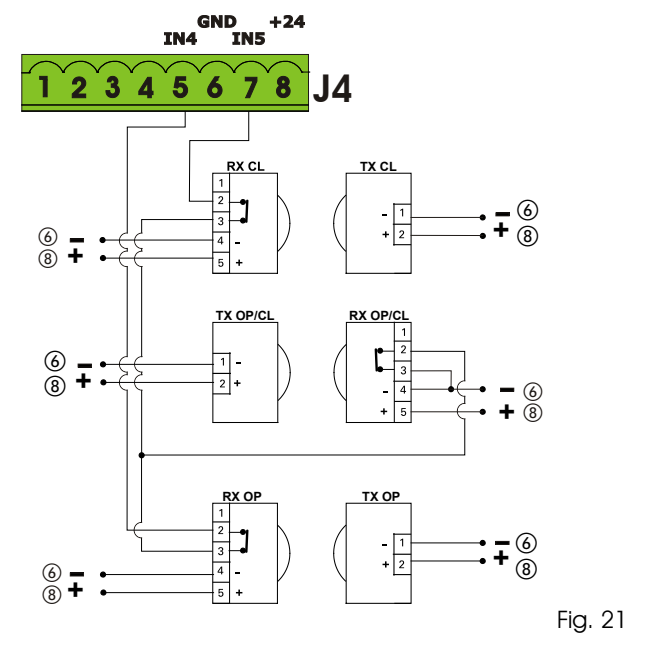

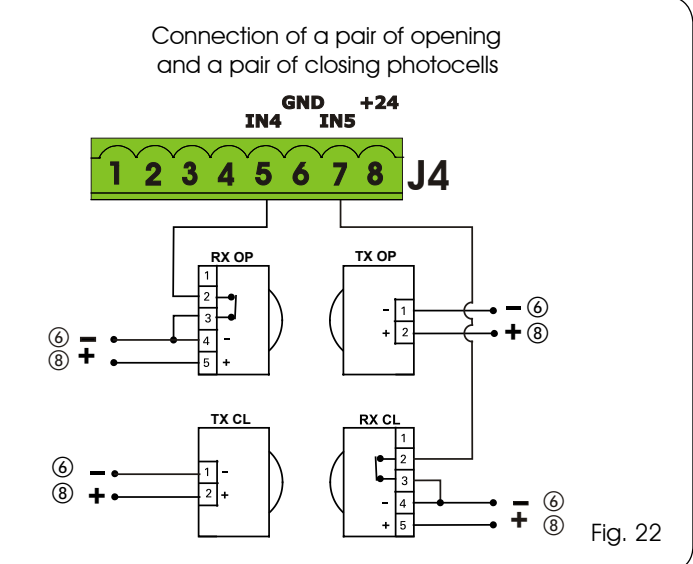

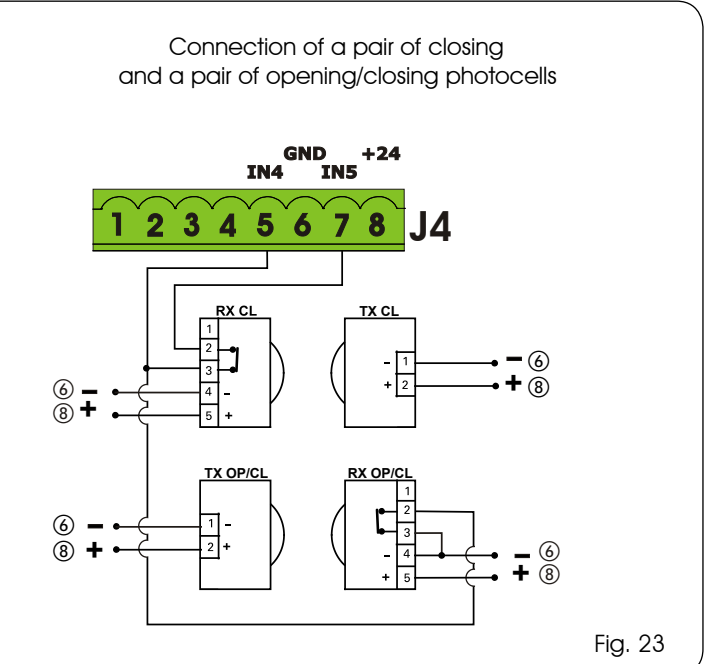

#### 6.2 PHOTOCELLS BUS-2EASY

This board is supplied with a **BUS-2EASY** circuit enabling easy connection of a high number of BUS-2EASY safety auxiliary devices (e.g. up to 16 photocells pairs), appropriately programmed, using only two cables without polarity.

Before connecting the photocells, we advise you to select the type of operation (Fig.24) according to the movement zone they must protect and position – **both on the transmitter and receiver** - the dip-switches as shown in Tab.1:

**Closing photocells:** they are tripped only during the automated system closing movement, and, therefore, are suitable for protecting the closure zone against the risk of impact.

#### If you have to connect two or more BUS-2EASY closing photocells, choose different addresses for each pair used.

**Opening photocells:** they are tripped only during the automated system opening movement, and, therefore, are suitable for protecting the opening zone against the risk of impact.

If you have to connect two or more BUS-2EASY opening photocells, choose different addresses for each pair used.

**Opening** /**Closing photocells:** they are tripped during the automated system opening and closing movement, and, therefore, are suitable for protecting the entire movement zone against the risk of impact.

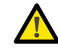

If you have to connect two or more BUS-2EASY closing photocells, choose different codes for each pair used.

**Pulse generators:** used as pulse generators to open the automated system.

A maximum of 16 pairs of BUS-2EASY photocells can be connected to the board.

| ne photocells die spill into gloups. |       |
|--------------------------------------|-------|
| Opening photocells:                  | max 6 |
| Closing photocells:                  | max 7 |
| Opening /Closing photocells:         | max 2 |
| Photocell used as an OPEN pulse:     | max 1 |

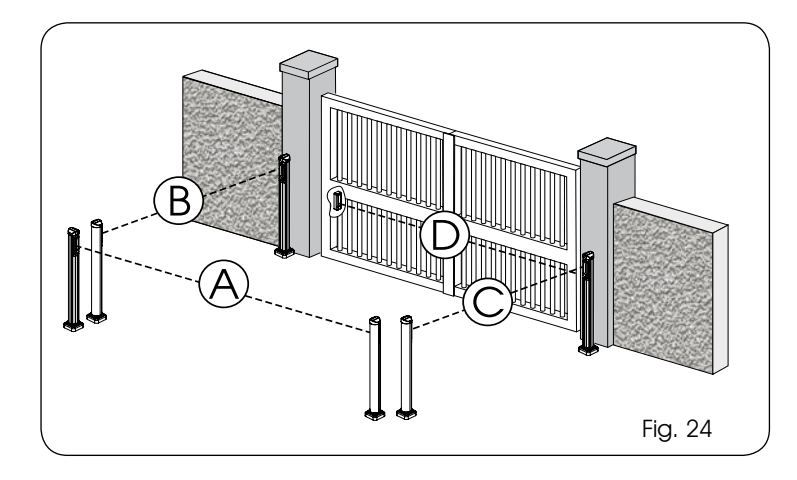

Fig. 24 shows a 2-swing leaf automated system indicating the coverage beams of the photocells:

- A: Photocells with OPENING and CLOSING action
- B: Photocells with OPENING action
- C: Photocells with OPENING action
- D: Photocells with CLOSING action 6.2.1 ADDRESSING THE BUS-2EASY PHOTOCELLS
  - Important: the same address must be given to both transmitter and receiver. (the same DIP-SWITCH setting)
  - Make sure that there are not two or more photocell pairs with the same address. (the same DIP-SWITCH setting)

If you are not using any BUS-2EASY accessory, leave free connector BUS-2EASY (J3- fig. 7).

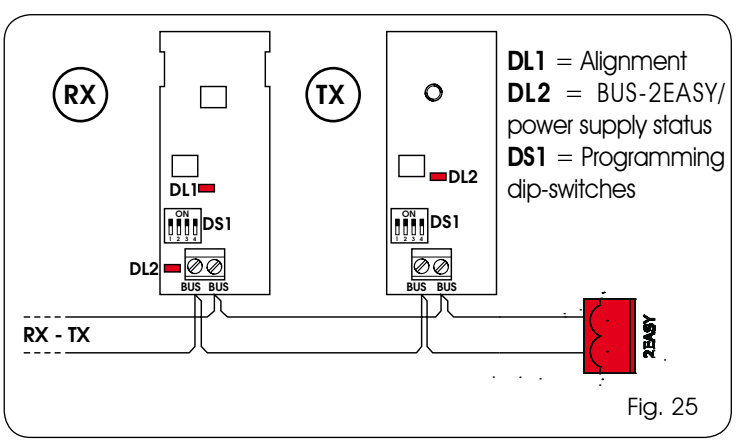

Table 1 shows the programming operations of the dip-switch inside the transmitter and the BUS 2-EASY photocells receiver.

#### Tab. 1 - Addressing the BUS-2EASY photocells

| Dip1 | Dip2 | Dip3 | Dip4 | Ref.  | Туре        |  |  |  |  |
|------|------|------|------|-------|-------------|--|--|--|--|
| OFF  | OFF  | OFF  | OFF  |       |             |  |  |  |  |
| OFF  | OFF  | OFF  | ON   |       |             |  |  |  |  |
| OFF  | OFF  | ON   | OFF  |       |             |  |  |  |  |
| OFF  | OFF  | ON   | ON   | B - C | OPENING     |  |  |  |  |
| OFF  | ON   | ON   | OFF  |       |             |  |  |  |  |
| OFF  | ON   | ON   | ON   |       |             |  |  |  |  |
| ON   | OFF  | OFF  | OFF  |       |             |  |  |  |  |
| ON   | OFF  | OFF  | ON   |       |             |  |  |  |  |
| ON   | OFF  | ON   | OFF  |       |             |  |  |  |  |
| ON   | OFF  | ON   | ON   | D     | CLOSING     |  |  |  |  |
| ON   | ON   | OFF  | OFF  |       |             |  |  |  |  |
| ON   | ON   | OFF  | ON   |       |             |  |  |  |  |
| ON   | ON   | ON   | OFF  |       |             |  |  |  |  |
| OFF  | ON   | OFF  | OFF  |       | OPENING     |  |  |  |  |
| OFF  | ON   | OFF  | ON   | A     | and CLOSING |  |  |  |  |
| ON   | ON   | ON   | ON   | /     | OPEN PULSE  |  |  |  |  |

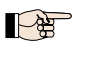

Other more detailed programming possibilities are feasible by programming with a PC (see dedicated instructions).

#### 6.2.2 MEMORY STORAGE OF BUS-2EASY ACCESSORIES

You can add the BUS-2EASY accessories to the system at any time, simply by memory-storing them on the board, observing the following procedure:

- 1. Install and program the accessories using the required address (see parag. 6.2.1).
- 2. Cut power to the board.

ENGLISH

- Connect the two cables of the BUS-2EASY accessories to 3 the red terminal-board J3 (any polarity will do).
- 4. Power the board, taking care to first connect plug J1 of the main power supply (coming from the switching feeder) and then, connector J2 of any batteries.
- 5. Quickly press once only the SETUP (SW3) push-button, to execute learning. Check operation of the installed BUS-2EASY devices.

The board has memory stored the BUS-2EASY accessories. Follow the instructions in the table below to check if the BUS-2EASY connection is correct.

| Tab. 2 - Description | of LED DL12 (RED) |
|----------------------|-------------------|
|----------------------|-------------------|

| ON  | Safety device engaged or pulse generator active        |
|-----|--------------------------------------------------------|
| OFF | NO safety device engaged and NO pulse generator active |

#### Tab. 3 - Description of LED DL13 (GREEN)

| Steady light  | Normal activity (LED Lighted even if no photocells)                                                                                                    |
|---------------|----------------------------------------------------------------------------------------------------|
| OFF           | Line BUS-2EASY short circuiting (flash every 2.5 sec.)                                                                                                    |
| Fast flashing | Error detected in BUS-2EASY connection<br>error, repeat the acquisition procedure. If<br>the error is repeated, make sure that there<br>is not more than one accessory with the<br>same address in the system (also see the<br>accessories instructions). |

#### 6.2.3 ADDRESSING THE BUS-2EASY ENCODERS

Connection of the BUS-2EASY input in the control board is via the bipolar cables which come out of the encoders.

#### Unlike the case of the photocell devices, the polarity of the BUS-2EASY line connection determines whether the encoder belongs to one leaf rather than to the other.

This is why you must pay great attention to the indications of the status LEDs on the body of each encoder (Fig. 26). Below we list the functions of LEDs DL1, DL2, and DL3, and their statuses:

| Tab. 4 - E | ncoder | connection | and | LED | status |
|------------|--------|------------|-----|-----|--------|
|------------|--------|------------|-----|-----|--------|

| LED  | ON                                                        | FLASHING                                       | OFF                                               |
|------|-----------------------------------------------------------|------------------------------------------------|---------------------------------------------------|
| DL 1 | Power ON and<br>BUS -2EASY<br>communicating<br>with board | Power ON but<br>BUS-2EASY not<br>communicating | No power to or<br>communication<br>with BUS-2EASY |
| DL 2 | Leaf 1 encoder                                            | /                                              | Leaf 2 encoder                                    |
| DL 3 | Leaf not moving                                           | Pulses read while<br>leaf moving               | Leaf not moving                                   |

- DL 1 must always be lighted to guarantee correct connection between encoder and board.
- **DL 2** determines the leaf on which the encoder is installed. Providing the configuration is correct, the automated system will show: an encoder with DL2 lighted in leaf 1, and an encoder with DL2 OFF in leaf 2. If there is an incorrect connection, i.e. indicating two encoders with the same status of the DL2 LEDs, during the learning procedure of the BUS-2EASY accessories, the DL 1 LEDS of both encoders show a FLASHING status. In this situation, refer to the configuration in TAB.4 to define which encoder connection to rotate.
- DL 3 indicates, on a steady flashing beam, the reading of the pulses while the leaf is moving. When the leaf is motionless, DL 3 can be either lighted or OFF.

#### ENCODER WIRING FOR OPERATOR S700H/S800H

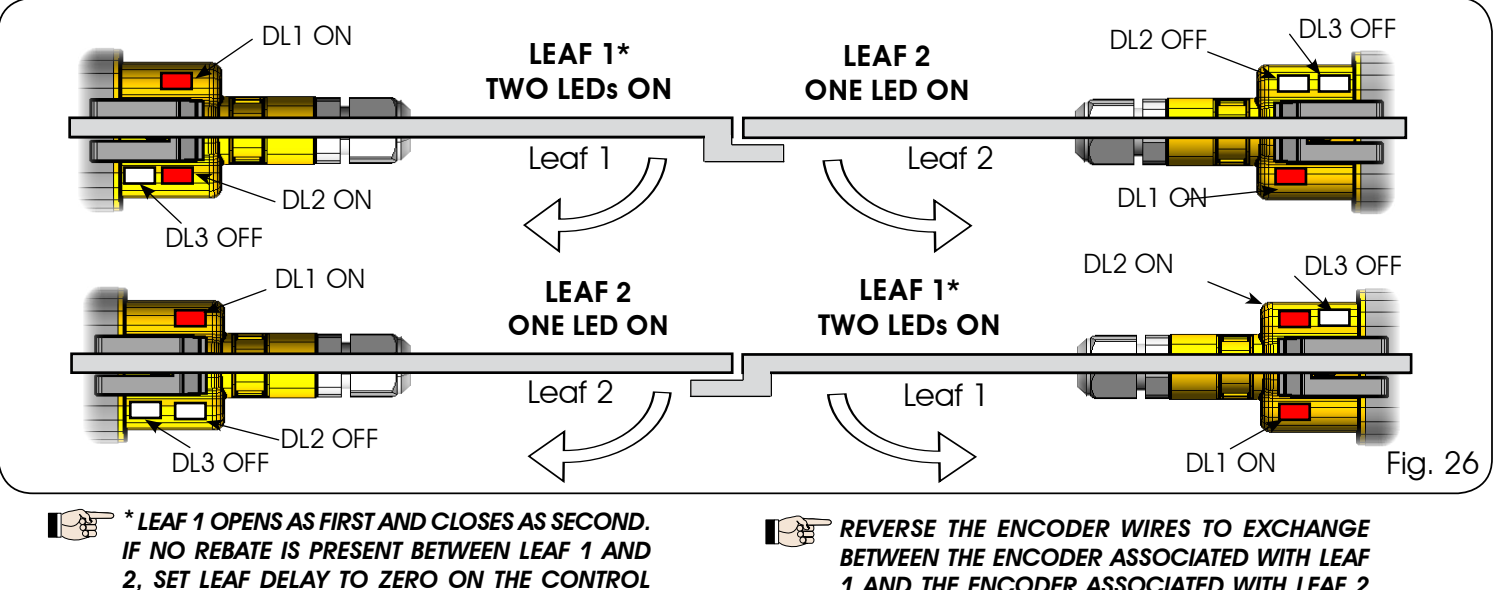

BOARD.

1 AND THE ENCODER ASSOCIATED WITH LEAF 2 AND VICE VERSA

#### **ENCODER WIRING FOR OPERATOR \$450H**

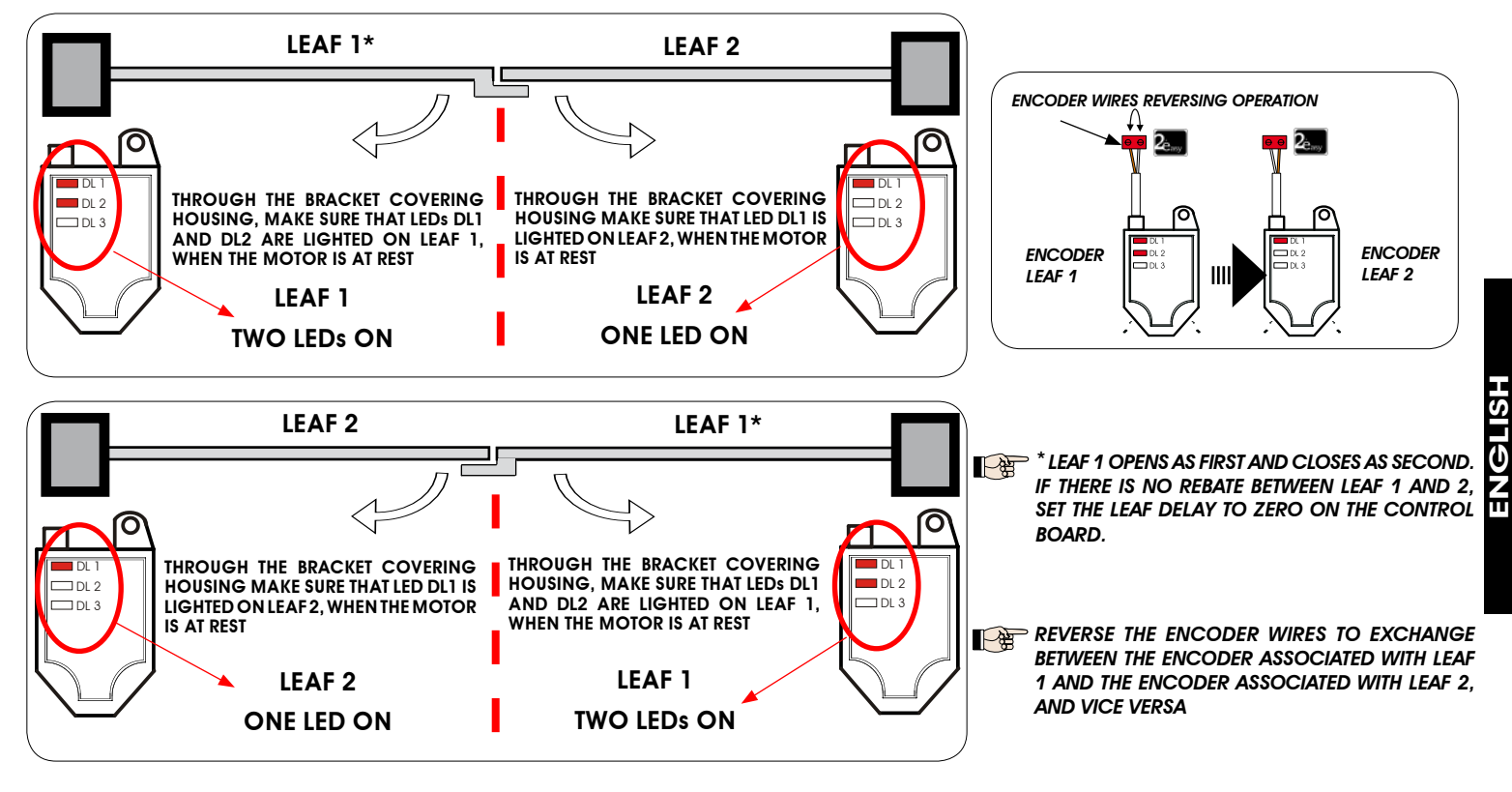

#### 7. PROGRAMMING

To program the operation of the automated system, you must access the "PROGRAMMING" mode.

Programming is in two parts: 1st LEVEL, 2nd LEVEL.

On activation of the board, the display shows bo and, for 3 seconds, the fw version of the board.

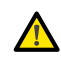

The status of the automated system is shown on the display. If "PC" appears on the display when the F push-button is pressed, this means that programming with the PC is loaded on the board. If no password was set, you can only modify parameters  $\_ \circ -P\Pi -Pb$ . To modify the other programming parameters, reload the default of the motor used (in this case the PC programming will be replaced by the default parameters of the board)

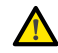

If dF appears on the display when you press key F (and hold it down), this means that you have entered 1st level programming (see parag. 7.1). Modification of the programming parameters is immediately effective, whereas definitive memory-storage occurs only on exiting programming and returning to the view of the inputs status. If you cut power to the equipment before returning to view the inputs status, all the modifications made will be lost.

You can return to the inputs status display, and save all the parameters modified up till then, from any point of 1st and 2nd level programming by simultaneously pressing keys. E and <u>-</u>.

To restore the default settings, recharge the required default during the first passage of 1st level programming.

#### 7.1. 1<sup>ST</sup> LEVEL PROGRAMMING

If PC appears when you press any button on the display, this means that programming from the PC with a protection password is loaded on the board. Nothing can be modified without the PC and relevant protection password. Connect the PC to the USB to view and/or modify programming, using the dedicated instruction.

Press push-button **F** to access 1<sup>st</sup> level programming.

- If you press key F (and hold it down) the name of the function appears on the display.
- If you release the push-button, the display shows the value of the function, which can be changed with keys + and -.
- If you press **F** again (and hold it down), the display shows the name of the next function, etc.
- When you have reached the last function, press key F to exit programming and save the parameters. The display resumes showing the automated system status.

|          | Display | Function                                                                                                    |                                                                                                    | Default 🚺 | Default | Default 🔒 | Default 3 | Default 4 |    |
|----------|---------|----------------------------------------------------------------------------------------------------|----------------------------------------------------------------------------------------------------|-----------|---------|-----------|-----------|-----------|----|
|          | d۲      | DEFAUL                                                                                                    | <b>I:</b><br>Configures the parameters with DEFAULT values<br>corresponding to an installation with non-FAAC<br>operators. (see default column 0).                                                                                                    | 0         | 1       | 5         | Э         | Ч         | 5  |
|          |         |                                                                                                    | Configures the parameters with DEFAULT values corresponding to an installation with operators <b>FAAC 412, 413/415, 770, 390</b> (see default column 1).                                                                                                    |           |         |           |           |           |    |
| LISH     |         | 5                                                                                                    | Configures the parameters with DEFAULT values corresponding to an installation with operators <b>FAAC 391</b> (see default column 2).                                                                                                    |           |         |           |           |           |    |
| ENQ<br>E |         | Э                                                                                                    | Configures the parameters with DEFAULT values corresponding to an installation with operators <b>FAAC \$700H/\$800H</b> (see default column 3.                                                                                                    |           |         |           |           |           |    |
|          |         | 4                                                                                                    | Configures the parameters with DEFAULT values corresponding to an installation with operators <b>FAAC 418</b> . (see column default 4).                                                                                                    |           |         |           |           |           |    |
|          |         | 5                                                                                                    | Configures the parameters with DEFAULT values corresponding to an installation with operators <b>FAAC \$450H</b> (see column default 5).                                                                                                    |           |         |           |           |           |    |
|          |         | CU                                                                                                    | If the LU value appears when you release<br>the <b>F</b> push-button, this means that a standard<br>configuration modified by push-buttons and<br>display was selected. If you wish to maintain this<br>programming, press push-button <b>F</b> again.                                                                                                    |           |         |           |           |           |    |
|          |         | PC                                                                                                    | If the PC value appears when you release the <b>F</b> push-button, this means that programming from the PC was effected with the default password (0000). By pressing the + and - keys, you can load a default configuration from among those listed above. If you wish to maintain programming from the PC, press push-button <b>F</b> again.                                     |           |         |           |           |           |    |
|          | MO      | TYPE OF                                                                                                    | MOTOR:                                                                                                    | 00        | 01      | 92        | 03        | 04        | 05 |
|          |         | 00<br>I<br>2<br>3<br>04<br>05                                                                                        | non-FAAC operators.<br>operators FAAC 412, 413/415, 770, 390.<br>operators FAAC 391.<br>operators FAAC S700H/S800H.<br>operators FAAC 418<br>operators FAAC S450H<br><u>View only parameter, cannot be modified</u>                                                                                                    |           |         |           |           |           |    |
|          | LO      | FUNCTI<br>E<br>E<br>S<br>R<br>S<br>R<br>R<br>R<br>R<br>R<br>R<br>R<br>L<br>L<br>L<br>L<br>L<br>L<br>L<br>L<br>L<br>L | ON LOGICS:<br>Semi-automatic.<br>Semi-automatic "Step by step".<br>"Safety devices" automatic.<br>Automatic with in-pause reversing.<br>"Step-by-step safety devices" automatic.<br>Automatic 1.<br>Automatic 1.<br>Automatic.<br>Automatic "Step-by-step".<br>Automatic with timer function.<br>Semi-automatic "b".<br>Mixed (OP at impulse/CL Dead-man).<br>Dead-man.<br>Custom. | ε         | E       | Е         | Ε         | E         | E  |
|          |         |                                                                                                    | Other more detailed programming<br>possibilities are feasible by programming<br>with a PC (see dedicated instructions).                                                                                                    |           |         |           |           |           |    |

| Display | Function                                                                                                    | Default | Default | Default 🔁 | Default 3 | Default | Default 5 |   |
|---------|----------------------------------------------------------------------------------------------------|---------|---------|-----------|-----------|---------|-----------|---|
| 28      | PAUSE TIME A:         Pause time following a TOTAL opening command. It has only effect if a logic with pause time was selected. Can be adjusted from 0 to 59 sec. in one-second steps.         Next, the viewing changes in minutes and ten seconds (separated by a dot) and time is adjusted in 10-second steps, up to the maximum value of 9.5 minutes.         E.g.: if the display shows 2.5, the pause time will be 2 min. and 50 sec.         Image: Other more detailed programming possibilities are feasible by programming with a PC (see dedicated instructions)                                                                                                    | 20      | 20      | 20        | 20        | 20      | 20        |   |
|         | PAUSE TIME B:                                                                                                    | 20      | 20      |           |           |         |           | 5 |
|         | Pause time following a <b>PARTIAL</b> opening command. It has<br>only effect if a logic with pause time was selected. Can<br>be adjusted from 0 to 59 sec. in one-second steps.<br>Next, the viewing changes in minutes and ten seconds<br>(separated by a dot) and time is adjusted in 10-second<br>steps, up to the maximum value of 9.5 minutes.<br>E.g.: if the display shows 2.5, the pause time will be 2                                                                                                    |         |         |           |           |         |           |   |
|         | min. and 50 sec.                                                                                                    |         |         |           |           |         |           |   |
|         | Other more detailed programming possibilities<br>are feasible by PC programming (see<br>dedicated instructions).                                                                                                    |         |         |           |           |         |           |   |
| FI      | MOTOR 1 POWER:                                                                                                    | 25      | 25      | 25        | 40        | 25      | 35        |   |
|         | Image: state of the state of the state |         |         |           |           |         |           |   |
|         | If the power value is changed, we advise you to execute a new SETUP (see parag.10.1)                                                                                                    |         |         |           |           |         |           |   |
| 53      | <b>MOTOR 2 POWER:</b><br>Adjusts the maximum power level of motor 2.                                                                                                    | 25      | 25      | 25        | 40        | 25      | 35        |   |
|         | 0 = minimum power<br>50 = maximum power<br>0 = 0 ther more detailed programming                                                                                                    |         |         |           |           |         |           |   |
|         | possibilities are feasible by programming<br>with a PC (see dedicated instructions).                                                                                                    |         |         |           |           |         |           |   |
|         | advise you to execute a new SETUP (see<br>parag.10.1)                                                                                                    |         |         |           |           |         |           |   |
| SP      | SPEED:<br>Adjusts the motion speed of the motors. There are 10<br>levels. The value is relative and not absolute, because<br>the speed value refers to the weight of the leaf measured<br>during the SETUP cycle                                                                                                    | 08      | 08      | 08        | 08        | 08      | 08        |   |
|         |                                                                                                    |         |         |           |           |         |           |   |

| Display | Function                                                                                                    | Default  | Default   | Default C    | Default 3 | Default | Default 🖵 |
|---------|----------------------------------------------------------------------------------------------------|----------|-----------|--------------|-----------|---------|-----------|
| -L      | DECELERATION:<br>Adjusts deceleration space as a percentage of the<br>total travel of the leaves. Adjustable from 00 to 99 %.<br>in 1% steps.<br>00 = no deceleration<br>01 = minimum deceleration space<br>99 = maximum deceleration space                                                                                                    | 30       | 30        | 30           | 20        | 20      | 20        |
|         | Other more detailed programming<br>possibilities are feasible by PC programming<br>(see dedicated instructions).                                                                                                    |          |           |              |           |         |           |
| SE      | AUTOMATED SYSTEM STATUS:<br>Exit from programming, storage of data and return to the                                                                                                    | automate | ed system | n status vie | èw.       |         |           |
|         | Image: Construction of a construction of a constru |          |           |              |           |         | ress      |

#### 7.2. 2<sup>nd</sup> LEVEL PROGRAMMING

To access 2<sup>ND</sup> LEVEL PROGRAMMING, press push-button **F** and, while holding it down, press push-button +:

- if you release the + key, the display shows the name of the first second level function (if the dF value persists, this means that programming was effected from the PC).
- if you also release the **F** push-button, the display shows the value of the function, which can be changed with keys + and -.
- if you press the **F** key (and hold it down), the display shows the name of the next function; if you release it, the values is shown and can be modified with keys + and -.
- when you reach the last function, press the **F** push-button to exit programming, and the display resumes showing the automated system status.

# If programming via the PC with personalised password was effected, you <u>CANNOT</u> enter 2<sup>nd</sup> level programming.

| H Default 5 |
|-------------|
|             |
| 50          |
|             |
| no          |
|             |
| 05          |
|             |

| Display | Function                                                                                                    | Default      | Default | Default 🔒 | Default 3 | Default | Default 🖵 |        |
|---------|----------------------------------------------------------------------------------------------------|--------------|---------|-----------|-----------|---------|-----------|--------|
| od      | LLEAF DELAY AT OPENING:<br>Opening of leaf 2 is delayed with respect to leaf 1,<br>avoiding thus interferences between the leaves.<br>$\square$ = active<br>$\square$ = excluded                                                                                                    | Ч            | Ч       | Ч         | Ч         | 9       | Y         |        |
| E       | WORK TIME (time-out):<br>We advise you to set a value longer than the time re-<br>quired by the gate to open and close completely.<br>Can be adjusted from 11 to 59 sec. in 1 second steps.<br>Next, the viewing changes in minutes and ten seconds<br>(separated by a dot) and time is adjusted in 10 second<br>steps, up to the maximum value of 9.5 minutes.                                                                                         | Ч <u>.</u> ) | 41      | Ч.)       | Ч.)       | Ч.)     | 41        |        |
| -8      | SPACE OF TRAVEL STOP SEARCH:<br>The set level, from 01 to 50, adjusts the space of the<br>search for the travel stop referred to total travel of the<br>leaves. For the default values 0-1-2-4, the value<br>50 corresponds to 40% of total travel, whereas for the<br>default values 3-5, the value 50 corresponds to 20%<br>of total travel.<br>Leaves do not reverse in the space of the search for the<br>travel stop in the event of an obstacle.  | 20           | 20      | 20        | 08        | 20      | 08        | ENGLIS |
| cS      | FINAL CLOSING THRUST:<br>The motors are run at maximum power to facilitate cou-<br>pling with the electric lock (over pushing stroke).                                                                                                    | no           | no      | no        | no        | no      | no        |        |
| ٢S      | <b>REVERSING STROKE AT OPENING:</b> When the gate is closed before opening, the motors push to close to facilitate uncoupling the electric clock (reversing stroke). $\exists$ = active $\neg o$ = excluded $ Other more detailed programming possibilities are feasible by programming with a PC (see dedicated instructions).   $                                                                                                    |              | no      |           |           |         |           |        |
| SF      | SOFT TOUCH:         After touching the travel stop point, the leaves reverse and then rest gently.                                                                                                    |              |         |           |           |         |           |        |
| PF      | PRE-FLASHING:         Enables you to select 5 types of pre-flashings of 3 sec.         duration.         = no pre-flashing.         = pre-flashing before every movement.         = pre-flashing before a closing motion.         = pre-flashing before an opening motion.         = pre-flashing at end of pause only         Image: Other more detailed programming possibilities are feasible by programming with a PC (see dedicated instructions). |              | no      |           |           |         |           |        |

| Display | Function                                                                                                    | Default | Default | Default 🗖 | Default 3 | Default |    |
|---------|----------------------------------------------------------------------------------------------------|---------|---------|-----------|-----------|---------|----|
| FA      | <b>TRAVEL-LIMIT STOP AT OPENING:</b><br>The use of travel limit stops at opening enables us to indicate the point after which the equipment search for the mechanical stop point (01, 02,03) or to immediately stop the automated system (04,05,06):                                                                                                    | 00      | 00      | 00        | 00        | 00      | 00 |
|         | <ul> <li>= no travel limit device at opening for both leaves</li> <li>= searches for stop point of leaf 1 and 2</li> <li>= searches for stop point of leaf 1</li> <li>= searches for stop point of leaf 2</li> <li>= stops movement of leaf 1 and 2</li> <li>= stops movement of leaf 1</li> <li>= stops movement of leaf 1</li> </ul>                                                                                                    |         |         |           |           |         |    |
|         | By changing limit switches setting,<br>the letters 50 together with the SETUP<br>(DL18) LED flash on the display, to<br>indicate that the SETUP must be<br>executed when exiting the programming<br>menu. If the limit switch is used, the<br>SOFT-TOUCH function, if enabled, is not<br>carried out.                                                                                                    |         |         |           |           |         |    |
| FC      | TRAVEL-LIMIT STOP AT CLOSING:         The use of travel limit stops at closing enables us to indicate the point after which the equipment search for the mechanical stop point (01, 02, 03) or to immediately stop the automated system (04, 05, 06):         00 = no travel limit device at closing for both leaves         01 = searches for stop point of leaf 1 and 2         02 = searches for stop point of leaf 1         03 = searches for stop point of leaf 2         04 = stops movement of leaf 1 and 2         05 = stops movement of leaf 1         06 = stops movement of leaf 2         06 = stops movement of leaf 2         07 = stops movement of leaf 2         08 = stops movement of leaf 2         09 = stops movement of leaf 2         09 = stops movement of leaf 2         09 = stops movement of leaf 2         09 = stops movement of leaf 2         09 = stops movement of leaf 2         09 = stops movement of leaf 2         09 = stops movement of leaf 2         09 = stops movement of leaf 2         09 = stops movement of leaf 2         09 = stops movement of leaf 3         09 = stops movement of leaf 4         09 = stops movement of leaf 4         00 = stops movement of leaf 5         00 = stops movement of leaf 4         00 = stops movement 0         00 = stops moveme |         |         |           |           | 00      | 00 |
| SE      | OBSTACLE SENSITIVITY:<br>Change this parameter to set the time after which, in<br>the event of an obstacle, the board commands leaf<br>reversal, or leaf stop if the leaves are within the space<br>for the travel limit search (see parameter r = ).<br>The fourth consecutive obstacle detected in the same<br>direction is considered as the travel stop and the leaf<br>stops in that position.<br>OI = minimum sensitivity<br>IO = maximum sensitivity                                                                                                    | 10      | 08      | 08        | ΓΟ        | 08      | ΓΟ |
| US      | ULTRA-SENSITIVITY:<br>This function activates an obstacle detection system,<br>based on the control of the variation of the current<br>absorbed by the motor, causing immediate leaf<br>reversal.<br>= active<br>no = excluded                                                                                                    | no      | no      | no        |           |         |    |

ENGLISH

| Display | Function                                                                                                    |    | Default | Default C | Default 3 |    | Default 5 |        |
|---------|----------------------------------------------------------------------------------------------------|----|---------|-----------|-----------|----|-----------|--------|
| Ph      | CLOSING PHOTOCELLS:<br>Enable this function is you want the closing photocells<br>to stop movement or reverse it at disengagement. If<br>this function is excluded, normally the tripping of the<br>photocells at closure causes the leaves to reverse<br>immediately.<br>= reversal at disengagement<br>= immediate reversal at opening                                                                                                    | no | no      | no        | no        |    | no        |        |
| Rd      | ADMAP FUNCTION:<br>This is used to activate operation according to French<br>regulations NFP 25/362.<br>= active<br>no = excluded                                                                                                    | no | no      | no        | no        | no |           | NGLISH |
|         | <ul> <li>OUT 1:<br/>Used for setting the OUT1 output (open collector N.O.):</li> <li>= Always active</li> <li>= FAIL-SAFE</li> <li>= INDICATOR LIGHT (off when closed, lighted during opening and open/pause, flashes during closing)</li> <li>= COURTESY LIGHT (see next parameter)</li> <li>= ALARM on BATTERY operation</li> <li>= gate OPEN or in PAUSE</li> <li>= gate CLOSED</li> <li>= gate MOVING</li> <li>= gate OPENING</li> <li>= gate OPENING</li> <li>= gate CLOSING</li> <li>= ELECTRIC LOCK command before CLOSURE (you have to interface with relay 24V – 100mA)</li> <li>= safety device ACTIVE</li> <li>= 'TRAFFIC LIGHTS' function (activates during OPENING and when gate OPEN)</li> <li>= timed output; it can be activated from the second radio channel OMNIDEC (see next parameter)</li> <li>= electric lock before an OPENING (you have to interface with relay 24V – 100mA)</li> <li>= electric lock before an OPENING (you have to interface with relay 24V – 100mA)</li> <li>= other more detailed programming possibilities are feasible by programming with a PC (see dedicated instructions).</li> </ul> |    | 00      |           |           |    |           |        |
| 1       | TIMING OUT 1 (only visible if at the previous step of the item 03-11-14 -16 was selected):<br>Adjusts the timing of output OUT 1 if a timed function from 1 to 99 minutes in 1-minute step was selected for the functions 03-14 and from 1 to 99 seconds in 1-second step for the functions 11-16.                                                                                                    | 02 | 02      | 02        | 02        | 02 | 02        |        |

| Display | Fucntion                                                                                                    | Default | Default | Default C | Default 3 | Default | Default 5 |
|---------|----------------------------------------------------------------------------------------------------|---------|---------|-----------|-----------|---------|-----------|
| 62      | OUT 2:                                                                                                    | 92      | 50      | 50        | 02        | 02      | 62        |
|         | Used for setting the OUT1 output (open collector N.O.):                                                                                                    |         |         |           |           |         |           |
|         | <ul> <li>Always active</li> <li>= FAIL-SAFE</li> <li>= INDICATOR LIGHT (off when closed, lighted during opening and open/pause, flashes during closing)</li> <li>= COURTESY LIGHT (see next parameter)</li> <li>= ALARM on BATTERY operation</li> <li>= gate OPEN or in PAUSE</li> <li>= gate CLOSED</li> <li>= gate MOVING</li> <li>= gate OPENING</li> <li>= gate CLOSING</li> <li>= ELECTRIC LOCK command before CLOSURE (you have to interface with relay 24V – 100mA)</li> <li>= safety device ACTIVE</li> <li>= 'TRAFFIC LIGHTS' function (activates during OPENING and when gate OPEN)</li> <li>= timed output; it can be activated from the second radio channel OMNIDEC (see next parameter)</li> <li>= this output can be activated from the second radio channel OMNIDEC (step-by-step function)</li> <li>= electric lock before an OPENING (you have to interface with relay 24V – 100mA)</li> </ul> |         |         |           |           |         |           |
|         | sibilities are reasible by programming with<br>a PC (see dedicated instructions).                                                                                                    |         |         |           |           |         |           |
| F5      | TIMING OUT 2 (only visible if at the previous step 2<br>the item 2 - 11 - 14 - 16 was selected):<br>Adjusts the timing of output OUT 2 if a timed function from<br>1 to 99 minutes in 1-minute step was selected for the<br>functions 3 - 14 and from 1 to 99 seconds in 1-second<br>step for the functions 11 - 16.                                                                                                    | 02      | 02      | 02        | 02        | 02      | 02        |
| ×       | <b>RESET and X-COM RADIO MODULE ACQUISITION:</b><br>The X-COM module is used for radio communication between board and PC. Before enabling a communication, the X-COM module must be configured.<br>If $no$ is displayed when entering this menu, this means that the X-COM module has not yet been configured or fitted. To start the configuration procedure, fit the module in the M1A-XCOM connector on the board and hold down push-button + for 5 sec. $\frac{1}{2}$ will appear on the display and the flashing light will operate. The configuration procedure must then be terminated from the PC. If $\frac{1}{2}$ is shown when you enter this menu, this means that the X-COM module has been configured and is ready to communicate. The X-COM module can be reset by holding down the – key for 5 seconds.                                                                                         |         |         |           |           |         |           |

ENGLISH

| Display     | Function                                                                                                    | Default                                                            | Default                                                                              | Default C                                                              | Default 3                                          | Default     | Default 5 |            |
|-------------|----------------------------------------------------------------------------------------------------|--------------------------------------------------------------------|--------------------------------------------------------------------------------------|------------------------------------------------------------------------|----------------------------------------------------|-------------|-----------|------------|
| RS          | ASSISTANCE REQUEST – CYCLES COUNTER (coupled to the next two functions):                                                                                                    | no                                                                 | no                                                                                   | no                                                                     | no                                                 | no          | no        |            |
|             | <ul> <li>When the number of cycles settable with the following nc and nd functions is reached, this facility pre-flashes for 8 sec. (in addition to the pre-flashing already set with the PF function) before every movement.</li> </ul>                                                                                                    |                                                                    |                                                                                      |                                                                        |                                                    |             |           |            |
|             | If, from the PC, an assistance request is<br>set, with a number of cycles greater than<br>99.990, the next two functions nc and nd<br>will respectively show 99 and 99.                                                                                                    |                                                                    |                                                                                      |                                                                        |                                                    |             |           |            |
|             | <b>no</b> = the following functions <b>nc</b> and <b>nd</b> indicate how many cycles the system effected up to a maximum displayable amount of 99.990.                                                                                                    |                                                                    |                                                                                      |                                                                        |                                                    |             |           | <b>HSH</b> |
|             | If the number of effected cycles is greater<br>than 99.990, the next two functions <u>nc</u><br>and <u>nd</u> will respectively show 99 and<br>99.                                                                                                    |                                                                    |                                                                                      |                                                                        |                                                    |             |           | ENG        |
|             | This function can be useful to set routine maintenance<br>or to check the effected work cycles.                                                                                                    |                                                                    |                                                                                      |                                                                        |                                                    |             |           |            |
| 00          | CYCLE PROGRAMMING (THOUSANDS):                                                                                                    |                                                                    |                                                                                      |                                                                        |                                                    |             |           |            |
|             | If $BS = 4$ , the display indicates the number of the thousands of cycles after which assistance is requested (settable from 0 to 99).                                                                                                    |                                                                    |                                                                                      |                                                                        |                                                    |             |           |            |
|             | If RS = no, the display indicates the number of the thousands of effected cycles. The displayed value updates itself as the cycles follow, interacting with the nd values.                                                                                                    |                                                                    |                                                                                      |                                                                        |                                                    |             |           |            |
|             | $\frac{16 \text{ HS}}{\text{sec., the cycles counter is reset.}}$                                                                                                    |                                                                    |                                                                                      |                                                                        |                                                    |             |           |            |
| - d         | CYCLE PROGRAMMING (TENS):                                                                                                    |                                                                    |                                                                                      |                                                                        |                                                    |             |           | 1          |
|             | If $RS = 4$ , the display indicates the number of tens<br>of cycles after which assistance is requested<br>(settable from $0$ to $99$ ).                                                                                                    |                                                                    |                                                                                      |                                                                        |                                                    |             |           |            |
|             | If AS = no, the display indicates the number of the tens<br>of effected cycles. The displayed value updates<br>itself as the cycles follow, interacting with the nc<br>values.                                                                                                    |                                                                    |                                                                                      |                                                                        |                                                    |             |           |            |
|             | Example:Ifthesystemhasperformed11.218,<br>nc = 11 and nd = 21 will be shown                                                                                                    |                                                                    |                                                                                      |                                                                        |                                                    |             |           |            |
| <b>C</b> II | MOTOR 1 DRIVE (dead-man function)                                                                                                    |                                                                    |                                                                                      |                                                                        |                                                    |             |           |            |
| · · ·       | Hold down push-button + opening pP<br>Hold down push-button - closing cL                                                                                                    |                                                                    |                                                                                      |                                                                        |                                                    |             |           |            |
| ma          | MOTOR 2 DRIVE (dead-man function)<br>Hold down push-button + opening P<br>Hold down push-button - closing cL                                                                                                    |                                                                    |                                                                                      |                                                                        |                                                    |             |           |            |
| SE          | AUTOMATED SYSTEM STATUS:<br>Exit from programming, storage of data and return to the auton                                                                                                    | nated syste                                                        | em status v                                                                          | iew.                                                                   | 1                                                  | 1           | 1         |            |
|             | <ul> <li>CLOSED</li> <li>CLOSED</li> <li>CLOSED</li> <li>CLOSES"</li> <li>CLOSES"</li> <li>CLOSES</li> <li>CLOSES"</li> <li>CLOSES</li> <li>CLOSES</li> <li>CL</li></ul> | $\begin{array}{c} 0 \\ 0 \\ 0 \\ 0 \\ 0 \\ 0 \\ 0 \\ 0 \\ 0 \\ 0 $ | IL SAFE in<br>rification of<br>P-flashing<br>P-flashing<br>Dening in<br>Dosing in El | progress<br>of BUS-2EA<br>then "OPE<br>then "CLC<br>EMERGEN<br>MERGENC | SY device<br>NS″<br>DSES″<br>CY status<br>Y status | es in progr | 'ess      |            |

#### 7.3. PROGRAMMING FROM PC (3rd LEVEL)

To access PROGRAMMING FROM PC, use the X-COM module or connect the USB cable to the dedicated connector and consult the dedicated instructions.

### 8 SAVING THE RADIO CODE

The control unit has an integrated 2-channel decoding system (DS, SLH, LC/RC) named OMNIDEC. This system makes it possible to save both total opening (OPEN A) and partial opening OPEN B) of the automated system - this is made possible by an additional receiver module (fig.27 ref. ①) and radio controls on the same frequency.

The 3 types of radio codes (DS, LSH, LC/RC) can coexist simultaneously on the two channels. Up to 256 radio codes can be input, subdivided between OPEN A and OPEN B

- To use various coding systems on the same channel, you must finish the learning of each system and then repeat the procedure for the other.
- Other programming possibilities of the radio channels are feasible by programming with a PC (see dedicated instructions). E.G.: you can set an automatic OPEN command on the radio channel, which commands an automatic cycle (open-pause-close) irrespective of the selected logic (see dedicated PC instructions).

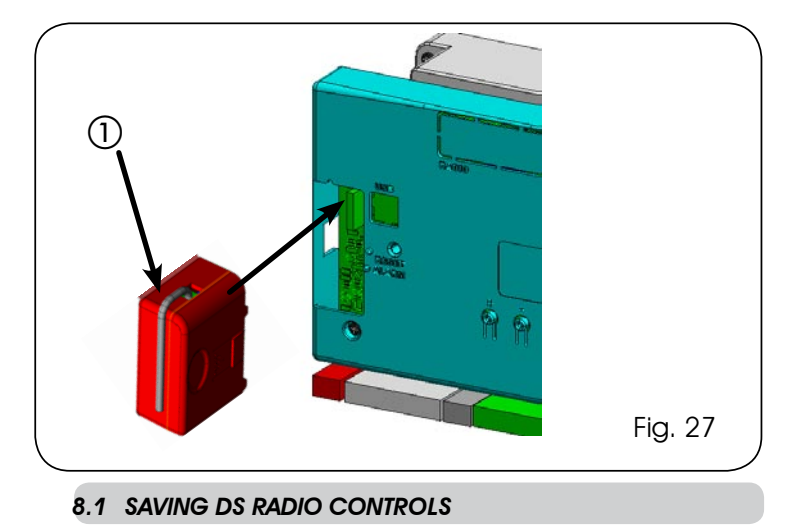

A maximum of 256 codes, subdivided between OPEN A and OPEN B can be saved.

- 1. On the DS radio control, select the required ON-OFF combination for the 12 dip-switches.
- 2. Press push-button R1 (SW1) or (SW2) to save respectively total opening (OPEN A)or partial opening (OPEN B). The relevant LED starts to flash slowly for 5 sec.
- 3. Release the push-button.
- 4. Within these 5 sec., press the appropriate push-button on the radio control.
- 5. The relevant LED lights steadily for 1 second and then goes OFF, indicating that storage was executed.

- 6. To add other different codes, repeat the procedure from point 1.
- 7. To add radio controls with the same code, copy the same ON-OFF combination on the other radio controls.

### 8.2 SAVING SLH RADIO CONTROLS

A maximum of 256 codes, subdivided between OPEN A and OPEN B can be saved.

- 1. On the SLH radio control, simultaneously press and hold down push-buttons P1 and P2.
- 2. The radio control LED begins to flash.
- 3. Release both push-buttons.
- Press push-button R1 (SW1) or R2 (SW2) to save respectively total opening (OPEN A) or partial opening (OPEN B). The relevant LED starts to flash slowly for 5 sec.
- 5. Release the push-button.
- 6. Within these 5 sec., while the radio control LED is still flashing, press and hold down the required push-button on the radio control (the radio control LED lights up on steady beam).
- 7. The LED on the board lights steadily for 1 second and then goes OFF, indicating that storage was executed.
- 8. Release the radio control push-button.
- 9. Quickly press twice the push-button of the saved radio control.

#### The automated system performs one opening operation. Make sure that the automated system is free of any obstacle created by persons or things.

To enable other radio controls with the same system code, transfer the code of the memory-stored radio control push-button to the relevant push-button of the radio controls to be added, observing the following procedure:

- a. On the memory stored radio control, simultaneously press and hold down push-buttons P1 and P2.
- b. The radio control LED begins to flash.
- c. Release both push-buttons.
- d. Press the memory stored push-button and hold it down (the radio control LED lights up on steady beam).
- e. Bring the radio controls near, press and hold down the push-button of the radio control to be added, releasing it only after the double flash of the radio control LED, which indicates memory storage executed.
- f. Quickly press twice the push-button of the memory stored radio control.

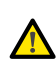

#### The automated system performs one opening operation. Make sure that the automated system is free of any obstacle created by persons or things.

#### 8.3 MEMORY STORAGE OF THE LC/RC RADIO CONTROLS

A maximum of 256 codes can be saved, split between OPEN A and OPEN B.

- Use LC/RC remote controls only with a 433 MHz receiver module.
- Press push-button R1 (SW1) or (SW2) to save respectively total opening (OPEN A)or partial opening (OPEN B). The relevant LED starts to flash slowly for 5 sec.
- Release the push-button.
- Within these 5 sec., press the appropriate push-button on the LC/RC remote control.
- The LED lights steadily for 1 second, indicating memory storage executed, and then resumes flashing for another 5 sec., during which another radio control can be memory stored.
- When the 5 sec. have elapsed, the LED goes OFF indicating the end of the procedure.
- To add other radio controls, repeat the operation at point 1.

#### 8.3.1 REMOTE SAVING OF LC/RC RADIO CONTROLS

Other radio controls can be remotely stored with the LC/RC radio controls, i.e. without directly intervening on the board, by using a previously stored radio control.

- Obtain a radio control already stored on one of the 2 channels (OPEN A or OPEN B )
- Press and hold down push-buttons P1 and P2 simultaneously until both LEDs flash slowly for 5 sec.
- Within 5 sec. press the push-button of the radio control that had been memory stored to enable learning on the selected channel.
- The LED on the board relating to the channel being learned flashes for 5 sec., within which time the code of another radio control must be transmitted.
- The LED lights steadily for 2 seconds, indicating memory storage executed, and then resumes flashing for 5 sec., during which other radio controls can be memory stored, and then goes OFF

#### 8.4 RADIO CONTROLS DELETION PROCEDURE

To delete <u>ALL</u> the input codes of the radio controls just press push-button R1 (SW1) and R2 (SW2) for 10 sec.

- The 2 LEDs DL16 and DL17 flash quickly for the following 10 sec.
- Both LEDs light steadily for 2 sec and then go OFF (deletion effected).
- Release both push-buttons.

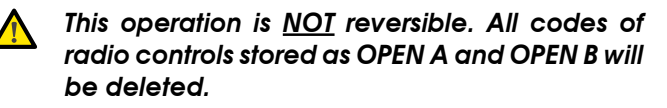

#### 9 CONNECTION TO EMERGENCY BATTERIES (OPTIONAL)

The emergency batteries will activate the automated system also in the event of a power cut.

#### The batteries (Lead 12V- 4 Ah/90 x 70 x 108 mm)

are normally charged by a battery charger built into the board and start operating when a mains power cut occurs.

The emergency batteries can be inserted inside the container of the control board, laying them against a specific support.

1. Remove the container cover with a screwdriver.

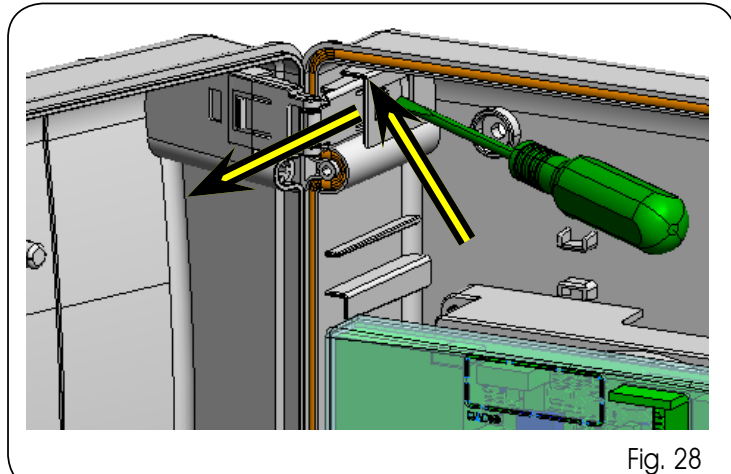

2. Insert the support as shown in the figure below.

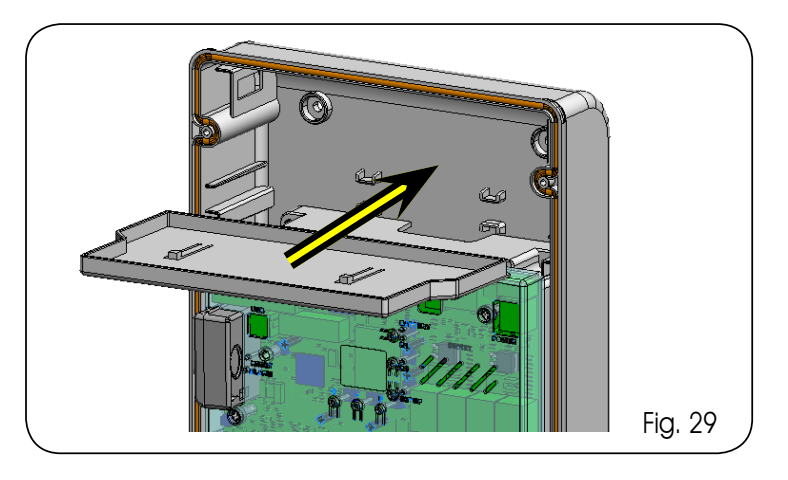

3. Insert the batteries as shown in the figure below.

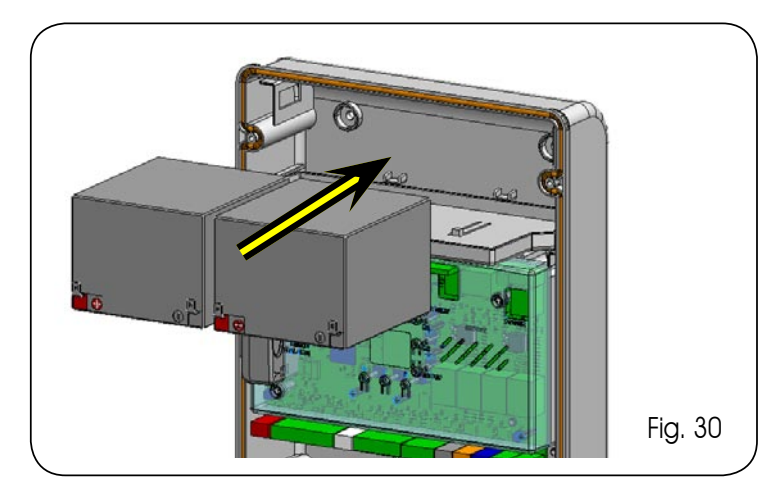

- 4. Connect the cables to the batteries, respecting polarity, and the connector to terminal J2 of the board, as shown in the figure below.
  - Connect the connector to the batteries, only after you have connected the primary power supply connector to J1.

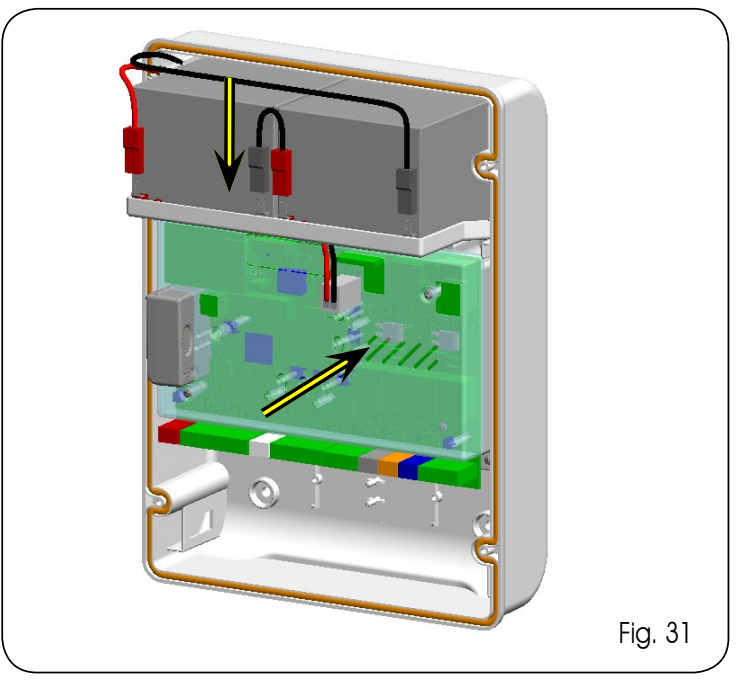

5. Re-fit the cover on the container.

5

0

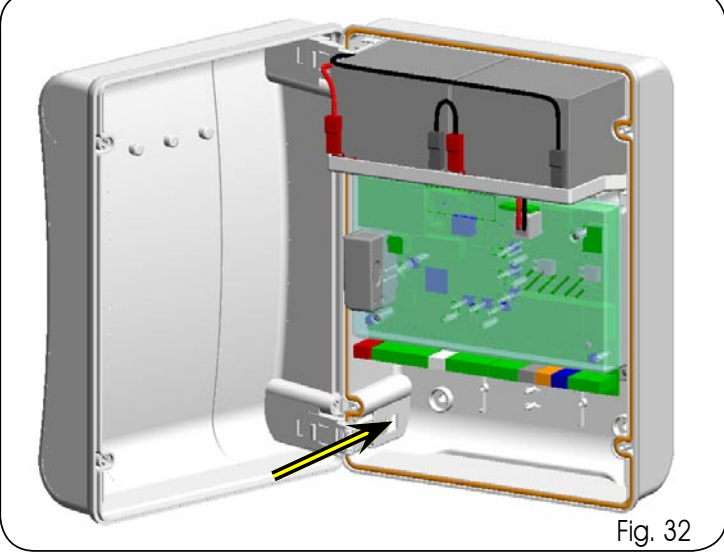

- When changing to battery operation, the automated system operates in normal mode up to the minimum reserve charge (16V dcbelow this threshold the board goes into "SLEEP" function until mains voltage is restored). In this condition the board operation is inhibited. The "SLEEP" function is shown by the board with a flashing every 4 seconds of the input LEDs and with the display switching OFF.
- At changeover to battery operation, the flashing light flashes faster with respect to operation on power from the mains.
- Other battery management programming possibilities are feasible by programming with a PC (see dedicated instructions).

To check correct battery charge, control the LED referring to the secondary power supply DL15:

#### Tab. 5 - LED DL15 during operation on the mains supply:

| LED on       | Battery charged                                                                                         |
|--------------|----------------------------------------------------------------------------------------------------|
| LED flashing | Battery being recharged.<br>The LED continues to flash until the<br>battery has recharged sufficiently. |
| LED off      | Battery discharged                                                                                      |

#### Tab. 6 - LED DL15 during operation on the battery:

| LED on       | Battery charged     |
|--------------|---------------------|
| LED flashing | Battery almost flat |
| LED off      | Battery discharged  |

#### 10 START-UP

#### 10.1 LEDS CHECK

After you have made all the connections and powered up the board, check with the table below the status of the LEDs in relation to the status of the inputs (condition of automated system closed and at rest in **bold**).

Check the status of the signalling LEDs as per table below

| Note that: | Led on  | = contact closed |
|------------|---------|------------------|
|            | Led off | = contact open   |

# Tab. 7 - Operation of status signalling LEDs with configuration

Other battery management programming possibilities are feasible by programming with a PC (see dedicated instructions).

| LED  | Description     | ON<br>(contact closed)               | OFF<br>(contact open)                |  |  |  |
|------|-----------------|--------------------------------------|--------------------------------------|--|--|--|
| DL1  | IN1 -<br>OPEN A | Command enabled                      | Command disabled                     |  |  |  |
| DL2  | IN2 -<br>OPEN B | Command enabled                      | Command disabled                     |  |  |  |
| DL3  | IN3- STOP       | Command<br>disabled                  | Command enabled                      |  |  |  |
| DL4  | IN4 - FSW<br>OP | Safety devices<br>disabled           | Safety devices tripped               |  |  |  |
| DL5  | IN5 - FSW<br>CL | Safety devices<br>disabled           | Safety devices tripped               |  |  |  |
| DL6  | FCA1            | Opening travel-limit<br>devices free | Opening travel-limit devices engaged |  |  |  |
| DL7  | FCC1            | Closing travel-limit<br>devices free | Closing travel-limit devices engaged |  |  |  |
| DL8  | FCA2            | Opening travel-limit<br>devices free | Opening travel-limit devices engaged |  |  |  |
| DL9  | FCC2            | Closing travel-limit devices free    | Closing travel-limit devices engaged |  |  |  |
| DL10 | ENC1            | Flashing during operation            |                                      |  |  |  |
| DL11 | ENC2            | Flashing during operation            |                                      |  |  |  |

#### **10.2 TIME LEARNING - SETUP**

The opening and closing time is determined by a time learning procedure (SETUP).

This procedure is the same for all selectable defaults.

When the encoders (J3 or J7) are connected to the relevant inputs, the board automatically recognises the presence of these accessories.

By powering up the board if a SETUP was never executed, or if the board requests it, the letters 50 together with the SETUP (DL18) LED flash on the display, to indicate that the SETUP must be executed.

Before performing the set-up phase, select the type of motors used.

To execute time learning, follow the steps below:

- 1. <u>Take the leaves to halfway their travel (very important</u> for a successful SETUP).
- Hold down the SETUP (SW3) push-button, until the SETUP (DL18) LED goes OFF and leaf 2 (if present) begins the slowed down closing movement, stopping when it reaches the mechanical stop point. At this stage, 51 flashes on the display (setup: FIRST CLOSURE LEAF 2)
- Leaf 1 starts the slowed down closing movement, stopping when it reaches the closing mechanical stop. At this stage, 52 flashes on the display (setup: FIRST CLOSURE LEAF 1)
- Leaf 1 begins the slowed down opening movement, followed by leaf 2 (if present) also slowed down. At this stage, 54 flashes on the display (setup: OPEN)
- 5. When the opening mechanical stop point is reached, both leaves stop and leaf 2 (if present) automatically restarts to close at full speed, followed by leaf 1. At this stage, 55 flashes on the display (setup: FAST CLOSE).
- 6. When the closing mechanical stop point is reached, both leaves stop and leaf 1 restarts to open automatically at full speed followed by leaf 2 (if present). At this stage, **56** flashes on the display (setup: FAST OPEN).
- 7. If an automatic logic was selected, the board counts the set pause and automatically closes the gate. Otherwise, give an OPEN pulse to close the gate.

When the SETUP procedure has been started, if the leaves at point 2 and 3 open instead of closing, the motor power supply cables must be changed over.

#### 11 AUTOMATED SYSTEM TEST

When you have finished installation and programming, check if the system is operating correctly. In particular check if the safety devices intervene correctly, and make sure that the system satisfies current safety regulations. Close the cover in its seat with a seal.

Next, tighten the four supplied screws to guarantee the degree of protection against external agents (Fig. 33).

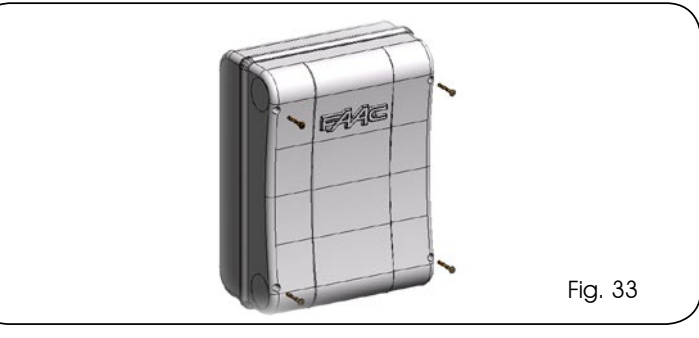

#### 12 ALARM AND ERROR SIGNALS

If **alarms** (conditions not prejudicing gate operation) or **errors** (conditions preventing the gate from operating), the display shows the number referring to the condition.

These signals will disappear during the following cycle only if the cause is removed.

#### 12.1 ALARMS

When an ALARM occurs, LED DL20 starts to flash. If you simultaneously press keys + and - the display will show the number of the fault in progress

All the alarms shown on the display are indicated in Tab.8. **Tab. 8 - Alarms** 

| 20  | Obstacle on MOTOR 1                                |
|-----|----------------------------------------------------|
| 21  | Obstacle on MOTOR 2                                |
| 2.5 | MOTOR 1 current limited                            |
| 23  | MOTOR 2 current limited                            |
| 24  | LAMP output short circuited                        |
| 25  | LOCK output short circuited                        |
| 30  | radio codes XF memory full                         |
| 35  | Timer function active                              |
| 40  | Service request                                    |
| 45  | Battery operation                                  |
| 50  | HOLD CLOSE function in operation (activated by PC) |
|     |                                                    |

#### 12.2 ERRORS

When an ERROR occurs, LED DL20 goes ON at steady beam. If you simultaneously press keys + and – the display will show the number of the fault in progress

All the errors shown on the display are indicated in Tab.9. **Tab. 9 - Errors** 

| 01 | Board failure                              |
|----|--------------------------------------------|
| 02 | Thermal protection active (wait for reset) |
| 03 | Motor 1 failure                            |
| 04 | Motor 2 failue                             |
| 08 | BUS2EASY device error                      |
| 10 | Motor 1 limit switch error                 |
| 11 | Motor 2 limit switch error                 |
| 15 | Time-out elapsed                           |
| 17 | Motor 1 encoder faulty                     |
| 18 | Motor 2 encoder faulty                     |
| 19 | Incorrect memory data                      |

#### 13 **FUNCTION LOGICS**

CLOSING

BLOCKED

stops operation

stops operation

|                                                                                                    |                                                                                                    |                                                                                                    | <u>PC</u>                                                                                                    |                                                                                                    |                                                                                                    |                                                                                                    |
|----------------------------------------------------------------------------------------------------|----------------------------------------------------------------------------------------------------|----------------------------------------------------------------------------------------------------|----------------------------------------------------------------------------------------------------|----------------------------------------------------------------------------------------------------|----------------------------------------------------------------------------------------------------|----------------------------------------------------------------------------------------------------|
|                                                                                                    |                                                                                                    |                                                                                                    | PULSES                                                                                                    |                                                                                                    |                                                                                                    |                                                                                                    |
| OPEN A                                                                                                | OPEN B                                                                                                    | CLOSE                                                                                                    | STOP                                                                                                    | FSW OP                                                                                                    | FSW CL                                                                                                    | FSW CL/OP                                                                                                    |
| opens the leaves                                                                                      | opens released<br>leaf                                                                                                    | no effect                                                                                                    | no effect<br>(OPEN disabled)                                                                                                    | no effect<br>(OPEN disabled)                                                                                                    | no effect                                                                                                    | no effect<br>(OPEN disabled)                                                                                                    |
| stops operation<br>(1)                                                                                | stops operation                                                                                                    | rerecloses<br>leaves<br>immediately                                                                                                    | stops operation                                                                                                    | immediately<br>reverses at<br>closure                                                                                                    | no effect                                                                                                    | stops and opens at<br>release (OPEN stops<br>- saves CLOSE)                                                                                                    |
| rerecloses<br>leaves<br>immediately (1)                                                               | rerecloses leaves<br>immediately                                                                                                    | rerecloses<br>leaves<br>immediately                                                                                                    | no effect<br>(OPEN/CLOSE<br>disabled)                                                                                                    | no effect                                                                                                    | no effect<br>(CLOSE disabled)                                                                                                    | no effect<br>(OPEN/CLOSE<br>disabled)                                                                                                    |
| reopens leaves<br>immediately                                                                         | reopens leaves<br>immediately                                                                                                    | no effect                                                                                                    | stops operation                                                                                                    | no effect                                                                                                    | reverses at opening<br>(see 2 <sup>nd</sup> level<br>prog.)                                                                                                    | stops and opens at<br>release (OPEN stops<br>- saves CLOSE)                                                                                                    |
| closes leaves                                                                                         | closes leaves                                                                                                    | closes leaves                                                                                                    | no effect<br>(OPEN/CLOSE<br>disabled)                                                                                                    | no effect<br>(OPEN disabled)                                                                                                    | no effect<br>(CLOSE disabled)                                                                                                    | no effect<br>(OPEN stops -<br>saves CLOSE)                                                                                                    |
| Tab. 10/b       (1) if the cycle began with OPEN-B (released leaf), both leaves are activated at open |                                                                                                    |                                                                                                    |                                                                                                    |                                                                                                    |                                                                                                    | ated at opening                                                                                                    |
|                                                                                                    |                                                                                                    |                                                                                                    | PULSES                                                                                                    |                                                                                                    |                                                                                                    |                                                                                                    |
| OPEN A                                                                                                | OPEN B                                                                                                    | CLOSE                                                                                                    | STOP                                                                                                    | FSW OP                                                                                                    | FSW CL                                                                                                    | FSW CL/OP                                                                                                    |
| opens and closes<br>after pause time                                                                  | opens released<br>leaf and closes<br>after pause time                                                                                                    | no effect                                                                                                    | no effect<br>(OPEN disabled)                                                                                                    | no effect<br>(OPEN disabled)                                                                                                    | no effect                                                                                                    | no effect<br>(OPEN disabled)                                                                                                    |
| no effect (1)                                                                                         | no effect                                                                                                    | recloses leaves<br>immediately                                                                                                    | stops operation                                                                                                    | reverses at<br>closure                                                                                                    | no effect                                                                                                    | stops and opens<br>at release (saves<br>CLOSE)                                                                                                    |
| recharges<br>pause time (1)                                                                           | recharges<br>pause time of<br>released leaf                                                                                                    | recloses leaves<br>immediately                                                                                                    | stops operation                                                                                                    | no effect                                                                                                    | recharges<br>pause time<br>(CLOSE disabled)                                                                                                    | recharges<br>pause time<br>(CLOSE disabled)                                                                                                    |
| reopens leaves<br>immediately                                                                         | reopens leaves<br>immediately                                                                                                    | no effect                                                                                                    | stops operation                                                                                                    | no effect                                                                                                    | reverses at opening<br>(see 2 <sup>nd</sup> level<br>prog.)                                                                                                    | stops and opens<br>at release (saves<br>CLOSE)                                                                                                    |
|                                                                                                    |                                                                                                    |                                                                                                    |                                                                                                    |                                                                                                    |                                                                                                    |                                                                                                    |
|                                                                                                    | OPEN A opens the leaves stops operation (1) rerecloses leaves immediately (1) reopens leaves immediately closes leaves opens and closes after pause time no effect (1) reopens leaves immediately reopens leaves immediately | OPEN AOPEN Bopens the leavesopens released<br>leafstops operation<br>(1)stops operationrerecloses<br>leaves<br>immediately (1)rerecloses leaves<br>immediatelyreopens leaves<br>immediately (1)reopens leaves<br>immediatelyreopens leaves<br>immediatelyreopens leaves<br>immediatelycloses leavescloses leavesopens and closes<br>after pause timeopens released<br>leaf and closes<br>after pause timeno effect (1)no effectrecharges<br>pause time (1)recharges<br>released leaf<br>and closes<br>after pause time of<br>released leaf | OPEN AOPEN BCLOSEopens the leavesopens released<br>leafno effectstops operation<br>(1)stops operationrerecloses<br>leaves<br>immediatelyrerecloses<br>leaves<br>immediately (1)rerecloses leaves<br>immediatelyrerecloses<br>leaves<br>immediatelyreopens leaves<br>immediatelyreopens leaves<br>immediatelyreopens leaves<br>immediatelyreopens leaves<br>immediatelyreopens leaves<br>immediatelyno effectcloses leavescloses leavescloses leavescloses leavescloses leavescloses leavesopens and closes<br>after pause timeopens released<br>leaf and closes<br>after pause timeno effectno effect (1)no effectno effectno effect (1)no effectrecloses leaves<br>immediatelyrecharges<br>pause time (1)recharges<br>released leafrecloses leaves<br>immediatelyreopens leavesreopens leaves<br>immediatelyrecloses leaves<br>immediatelyrecharges<br>pause time (1)recharges<br>released leafrecloses leaves<br>immediatelyreopens leaves<br>immediatelyreopens leaves<br>released leafno effect | PULSESOPEN AOPEN BCLOSESTOPopens the leavesopens released<br>leafno effect<br>(OPEN disabled)no effect<br>(OPEN disabled)stops operation<br>(1)stops operationrerecloses<br>leaves<br>immediatelystops operationrerecloses<br>leaves<br>immediately(1)rerecloses<br>leaves<br>immediatelyno effect<br>(OPEN/CLOSE<br>disabled)reopens leaves<br>immediatelyreopens leaves<br>immediatelyno effect<br>(OPEN/CLOSE<br>disabled)reopens leaves<br>immediatelyreopens leaves<br>immediatelyno effect<br>(OPEN/CLOSE<br>disabled)closes leaves<br>closes leavescloses leaves<br>closes leavesno effect<br>(OPEN/CLOSE<br>disabled)closes leaves<br>closes leavescloses leaves<br>closes leavesno effect<br>(OPEN/CLOSE<br>disabled)opens and closes<br>after pause time<br>pause time of<br>reclased leafno effect<br>recloses leavesno effect<br>(OPEN disabled)no effect (1)no effect<br>recloses leavesno effect<br>recloses leavesno effect<br>recloses leavesno effect (1)no effect<br> | PLUSESOPEN AOPEN BCLOSESTOPFSW OPopens the leavesopens released<br>leafno effect<br>(OPEN disabled)no effect<br>(OPEN disabled)no effect<br>(OPEN disabled)stops operation<br>(1)stops operationrerecloses<br>leaves<br>immediatelystops operation<br>(OPEN/CLOSE<br>disabled)immediately<br>reverses at<br>closurererecloses<br>leaves<br>immediately (1)rerecloses leaves<br>immediatelyno effect<br>(OPEN/CLOSE<br>disabled)no effect<br>(OPEN/CLOSE<br>disabled)reopens leaves<br>immediatelyreopens leaves<br>immediatelyno effect<br>(OPEN/CLOSE<br>disabled)no effect<br>(OPEN/CLOSE<br>disabled)closes leaves<br>immediatelycloses leaves<br>immediatelyno effect<br>(OPEN/CLOSE<br>disabled)no effect<br>(OPEN/CLOSE<br>disabled)closes leaves<br>immediatelycloses leaves<br>immediatelyno effect<br>(OPEN/CLOSE<br>disabled)no effect<br>(OPEN/CLOSE<br>disabled)closes leaves<br>immediatelycloses leaves<br>immediatelyno effect<br>(OPEN/CLOSE<br>disabled)no effect<br>(OPEN/CLOSE<br>disabled)closes leaves<br>immediatelycloses leaves<br>immediatelyno effect<br>(OPEN/CLOSE<br>disabled)no effect<br>(OPEN/CLOSE<br>disabled)opens released<br>after pause time<br>pause timeopens released<br>leaf and closes<br>after pause timeno effect<br>(OPEN disabled)no effect<br>(OPEN disabled)no effect (1)no effect<br>recloses leaves<br>immediatelyno effect<br>stops operationno effect<br>closureno effect (1)no effect<br>released leaf< | PULSESOPEN AOPEN BCLOSESTOPFSW OPFSW CLopens released<br>leafno effect<br>(OPEN disabled)no effect<br>(OPEN disabled)no effect<br>(OPEN disabled)no effect<br>(OPEN disabled)no effect<br>(OPEN disabled)no effect<br>(OPEN disabled)no effect<br>(OPEN disabled)stops operation<br>(1)stops operation<br>immediatelyrerecloses<br>leaves<br>immediatelystops operation<br>leavesrerecloses<br>leaves<br>immediatelyno effect<br>(OPEN/CLOSE<br>disabled)no effect<br>(CLOSE disabled)reopens leaves<br>immediatelyreopens leaves<br>immediatelyno effect<br>(OPEN/CLOSE<br>disabled)no effect<br>(CLOSE disabled)reopens leaves<br>immediatelyreopens leaves<br>immediatelyno effect<br>(OPEN/CLOSE<br>disabled)no effect<br>(OPEN disabled)no effect<br>(CLSE disabled)closes leaves<br>immediatelycloses leaves<br>immediatelycloses leavescloses leaves<br>(OPEN disabled)no effect<br>(OPEN disabled)no effect<br>(CLSE disabled)closes leaves<br>immediatelycloses leavescloses leavesno effect<br>(OPEN disabled)no effect<br>(OPEN disabled)no effect<br>(CLSE disabled)opens and closes<br>after pause time<br>pause timeopens released<br>lead and closes<br>after pause timeno effect<br>(OPEN disabled)no effect<br>(OPEN disabled)no effect<br>(OPEN disabled)no effect (1)no effect<br>(closes leavesno effect<br>(OPEN disabled)no effect<br>(OPEN disabled)no effect<br>(OPEN disabled)no effect (1)no effect<br>(closes leaves< |

| LOGIC "A1"              | PULSES                               |                                                            |                                |                                       |                                       |                                                             |                                                                |  |
|-------------------------|--------------------------------------|------------------------------------------------------------|--------------------------------|---------------------------------------|---------------------------------------|-------------------------------------------------------------|----------------------------------------------------------------|--|
| AUTOMATED SYSTEM STATUS | OPEN A                               | OPEN B                                                     | CLOSE                          | STOP                                  | FSW OP                                | FSW CL                                                      | FSW CL/OP                                                      |  |
| CLOSED                  | opens and closes<br>after pause time | opens the gate partially<br>and closes after pause<br>time | no effect                      | no effect<br>(OPEN disabled)          | no effect<br>(OPEN disabled)          | no effect                                                   | no effect<br>(OPEN disabled)                                   |  |
| OPENING                 | no effect (1)                        | no effect                                                  | re-closes the gate             | stops operation                       | (see 2 <sup>nd</sup> level prog.)     | continues to open<br>and recloses<br>immediately            | stops and on release<br>opens, then closes<br>immediately      |  |
| OPEN IN PAUSE           | recharges<br>pause time (1)          | recharges<br>pause time B                                  | re-closes the gate             | stops operation                       | no effect                             | stops and closes<br>immediately on release                  | at the end of the pause,<br>closes on release                  |  |
| CLOSING                 | re-opens the gate                    | re-opens the gate                                          | no effect                      | stops operation                       | no effect                             | reverses at opening<br>(see 2 <sup>nd</sup> level<br>prog.) | stops and opens on<br>release, closes after<br>pause time      |  |
| BLOCKED                 | closes the gate                      | closes the gate                                            | closes the gate                | no effect<br>(OPEN/CLOSE<br>disabled) | no effect<br>(OPEN disabled)          | no effect<br>(CLOSE disabled)                               | no effect<br>(OPEN/CLOSE<br>disabled)                          |  |
| Tab. 10/d               |                                      | •                                                          | (1                             | ) During the partial                  | opening cycle an                      | OPEN A pulse cause                                          | es total opening                                               |  |
| LOGIC "EP"              |                                      |                                                            |                                | PULSES                                |                                       |                                                             |                                                                |  |
| AUTOMATED SYSTEM STATUS | OPEN A                               | OPEN B                                                     | CLOSE                          | STOP                                  | FSW OP                                | FSW CL                                                      | FSW CL/OP                                                      |  |
| CLOSED                  | opens the leaves                     | opens released<br>leaf                                     | no effect                      | no effect<br>(OPEN disabled)          | no effect<br>(OPEN disabled)          | no effect                                                   | no effect<br>(OPEN disabled)                                   |  |
| OPENING                 | stops operation<br>(1)               | stops operation                                            | recloses leaves<br>immediately | stops operation                       | immediately<br>reverses at<br>closure | no effect                                                   | stops and opens<br>at release<br>(OPEN stops -<br>saves CLOSE) |  |
| OPEN                    | recloses leaves<br>immediately (1)   | recloses leaves<br>immediately                             | recloses leaves<br>immediately | no effect<br>(OPEN/CLOSE<br>disabled) | no effect                             | no effect<br>(CLOSE disabled)                               | no effect<br>(OPEN/CLOSE<br>disabled)                          |  |

stops and opens at release (OPEN stops -saves CLOSE) prog.) restarts moving in restarts moving in no effect (OPEN/CLOSE no effect opposite direction. opposite direction. Always closes after STOP STOP no effect (OPEN disabled) no effect (CLOSE disabled) closes leaves (OPEN stops disabled) saves CLÓSE)

stops operation

(1) if the cycle began with OPEN-B (released leaf), both leaves are activated at opening

no effect

reverses at opening (see 2<sup>nd</sup> level

no effect

#### Tab. 10/e

| LOGIC "SA" PULSES                                                                        |                                      |                                                       |                                |                                       |                              |                                                             |                                                |
|------------------------------------------------------------------------------------------|--------------------------------------|-------------------------------------------------------|--------------------------------|---------------------------------------|------------------------------|-------------------------------------------------------------|------------------------------------------------|
| AUTOMATED SYSTEM STATUS                                                                  | OPEN A                               | OPEN B                                                | CLOSE                          | STOP                                  | FSW OP                       | FSW CL                                                      | FSW CL/OP                                      |
| CLOSED                                                                                   | opens and closes<br>after pause time | opens released<br>leaf and closes<br>after pause time | no effect                      | no effect<br>(OPEN disabled)          | no effect<br>(OPEN disabled) | no effect                                                   | no effect<br>(OPEN disabled)                   |
| OPENING                                                                                  | no effect (1)                        | no effect                                             | recloses leaves<br>immediately | stops operation                       | reverses at<br>closure       | no effect                                                   | stops and opens<br>at release (saves<br>CLOSE) |
| OPEN IN PAUSE                                                                            | recloses leaves<br>immediately (1)   | recloses leaves<br>immediately                        | recloses leaves<br>immediately | stops operation                       | no effect                    | recharges<br>pause time<br>(CLOSE disabled)                 | recharges<br>pause time<br>(CLOSE disabled)    |
| CLOSING                                                                                  | reopens leaves<br>immediately        | reopens leaves<br>immediately                         | no effect                      | stops operation                       | no effect                    | reverses at opening<br>(see 2 <sup>nd</sup> level<br>prog.) | stops and opens<br>at release (saves<br>CLOSE) |
| BLOCKED                                                                                  | closes leaves                        | closes leaves                                         | closes leaves                  | no effect<br>(OPEN/CLOSE<br>disabled) | no effect<br>(OPEN disabled) | no effect<br>(CLOSE disabled)                               | no effect<br>(OPEN/CLOSE<br>disabled)          |
| (1) if the cycle began with OPEN-B (released leaf), both leaves are activated at opening |                                      |                                                       |                                |                                       |                              | ated at opening                                             |                                                |

### Tab. 10/f

| LOGIC "AP"              | PULSES                               |                                                       |                                |                                       |                                        |                                                             |                                                                |
|-------------------------|--------------------------------------|-------------------------------------------------------|--------------------------------|---------------------------------------|----------------------------------------|-------------------------------------------------------------|----------------------------------------------------------------|
| AUTOMATED SYSTEM STATUS | OPEN A                               | OPEN B                                                | CLOSE                          | STOP                                  | FSW OP                                 | FSW CL                                                      | FSW CL/OP                                                      |
| CLOSED                  | opens and closes<br>after pause time | opens released<br>leaf and closes<br>after pause time | no effect                      | no effect<br>(OPEN disabled)          | no effect<br>(OPEN disabled)           | no effect                                                   | no effect<br>(OPEN disabled)                                   |
| OPENING                 | stops operation<br>(1)               | stops operation                                       | recloses leaves<br>immediately | stops operation                       | reverses at<br>closure (saves<br>OPEN) | no effect                                                   | stops and opens<br>at release<br>(OPEN stops -<br>saves CLOSE) |
| OPEN IN PAUSE           | stops operation<br>(1)               | stops operation                                       | recloses leaves<br>immediately | stops operation                       | no effect                              | recharges<br>pause time<br>(CLOSE disabled)                 | recharges<br>pause time<br>(CLOSE disabled)                    |
| CLOSING                 | reopens leaves<br>immediately        | reopens leaves<br>immediately                         | no effect                      | stops operation                       | no effect                              | reverses at opening<br>(see 2 <sup>nd</sup> level<br>prog.) | stops and opens<br>at release<br>(OPEN stops -<br>saves CLOSE) |
| BLOCKED                 | closes leaves                        | closes leaves                                         | closes leaves                  | no effect<br>(OPEN/CLOSE<br>disabled) | no effect<br>(OPEN disabled)           | no effect<br>(CLOSE disabled)                               | no effect<br>(OPEN/CLOSE<br>disabled)                          |
| Tab. 10/a               |                                      |                                                       | (1) if the cycle b             | oegan with OPEN-B                     | (released leaf), bo                    | th leaves are active                                        | ated at opening                                                |

#### Tab. 10/g

| LOGIC "\$"              | PULSES                               |                                                       |                                |                                       |                              |                                                                                              |                                                                      |
|-------------------------|--------------------------------------|-------------------------------------------------------|--------------------------------|---------------------------------------|------------------------------|----------------------------------------------------------------------------------------------|----------------------------------------------------------------------|
| AUTOMATED SYSTEM STATUS | OPEN A                               | OPEN B                                                | CLOSE                          | STOP                                  | FSW OP                       | FSW CL                                                                                       | FSW CL/OP                                                            |
| CLOSED                  | opens and closes<br>after pause time | opens released<br>leaf and closes<br>after pause time | no effect                      | no effect<br>(OPEN disabled)          | no effect<br>(OPEN disabled) | no effect                                                                                    | no effect<br>(OPEN disabled)                                         |
| OPENING                 | reverses at<br>closure               | reverses at<br>closure                                | recloses leaves<br>immediately | stops operation                       | reverses at<br>closure       | continues to open<br>and recloses<br>immediately                                             | stops and opens<br>at release<br>(saves CLOSE)                       |
| OPEN IN PAUSE           | recloses leaves<br>immediately (1)   | recloses leaves<br>immediately                        | recloses leaves<br>immediately | stops operation                       | no effect                    | stops and, at<br>release, closes                                                             | stops and, at<br>release, closes                                     |
| CLOSING                 | reopens leaves<br>immediately        | reopens leaves<br>immediately                         | no effect                      | stops operation                       | no effect                    | reverses at opening<br>(see 2 <sup>nd</sup> level<br>prog.) and closes<br>immediately at end | stops and opens<br>after release and<br>closes immediately<br>at end |
| BLOCKED                 | closes leaves                        | closes leaves                                         | closes leaves                  | no effect<br>(OPEN/CLOSE<br>disabled) | no effect<br>(OPEN disabled) | no effect<br>(CLOSE disabled)                                                                | no effect<br>(OPEN/CLOSE<br>disabled)                                |

#### Tab. 10/h

(1) if the cycle began with OPEN-B (released leaf), both leaves are activated at opening

ENGLISH

| LOGIC "SP"              | PULSES                                                                   |                                                                          |                                |                                       |                              |                                                             |                                                                                                 |
|-------------------------|--------------------------------------------------------------------------|--------------------------------------------------------------------------|--------------------------------|---------------------------------------|------------------------------|-------------------------------------------------------------|-------------------------------------------------------------------------------------------------|
| AUTOMATED SYSTEM STATUS | OPEN A                                                                   | OPEN B                                                                   | CLOSE                          | STOP                                  | FSW OP                       | FSW CL                                                      | FSW CL/OP                                                                                       |
| CLOSED                  | opens and closes<br>after pause time                                     | opens released<br>leaf and closes<br>after pause time                    | no effect                      | no effect<br>(OPEN disabled)          | no effect<br>(OPEN disabled) | no effect                                                   | no effect<br>(OPEN disabled)                                                                    |
| OPENING                 | stops operation<br>(1)                                                   | stops operation                                                          | recloses leaves<br>immediately | stops operation                       | reverses at<br>closure       | continues to open<br>and recloses<br>immediately            | stops and opens after<br>release and closes<br>immediately at end (OPEN<br>stops - saves CLOSE) |
| OPEN IN PAUSE           | recloses leaves<br>immediately (1)                                       | recloses leaves<br>immediately                                           | recloses leaves<br>immediately | stops operation                       | no effect                    | stops and, at<br>release, closes                            | stops and, at<br>release, closes                                                                |
| CLOSING                 | stops operation                                                          | stops operation                                                          | no effect                      | stops operation                       | no effect                    | reverses at opening<br>(see 2 <sup>nd</sup> level<br>prog.) | stops and opens<br>at release (saves<br>CLOSE)                                                  |
| BLOCKED                 | restarts moving in<br>opposite direction.<br>Always closes after<br>STOP | restarts moving in<br>opposite direction.<br>Always closes after<br>STOP | recloses leaves<br>immediately | no effect<br>(OPEN/CLOSE<br>disabled) | no effect<br>(OPEN disabled) | no effect<br>(CLOSE disabled)                               | no effect<br>(OPEN/CLOSE<br>disabled)                                                           |

#### Tab. 10/i

| S |
|---|
|   |
| U |
| 7 |
| Π |

| LOGIC "B"                                                                                                | PULSES                               |                                                       |                                |                                       |                              |                                                             |                                                           |  |  |  |
|----------------------------------------------------------------------------------------------------|--------------------------------------|-------------------------------------------------------|--------------------------------|---------------------------------------|------------------------------|-------------------------------------------------------------|-----------------------------------------------------------|--|--|--|
| AUTOMATED SYSTEM STATUS                                                                                  | OPEN A                               | OPEN B                                                | CLOSE                          | STOP                                  | FSW OP                       | FSW CL                                                      | FSW CL/OP                                                 |  |  |  |
| CLOSED                                                                                                   | opens the leaves                     | no effect                                             | no effect                      | no effect<br>(OPEN disabled)          | no effect<br>(OPEN disabled) | no effect                                                   | no effect<br>(OPEN disabled)                              |  |  |  |
| OPENING                                                                                                  | no effect                            | closes leaves                                         | closes leaves                  | stops operation                       | reverses at<br>closure       | no effect                                                   | stops and, at<br>release, closes<br>(saves<br>OPEN/CLOSE) |  |  |  |
| OPEN                                                                                                    | no effect                            | closes leaves                                         | closes leaves                  | no effect<br>(OPEN/CLOSE<br>disabled) | no effect                    | no effect<br>(CLOSE disabled)                               | no effect<br>(OPEN/CLOSE<br>disabled)                     |  |  |  |
| CLOSING                                                                                                  | opens the leaves                     | no effect                                             | no effect                      | stops operation                       | no effect                    | reverses at opening<br>(see 2 <sup>nd</sup> level<br>prog.) | stops and opens<br>at release<br>(saves<br>OPEN/CLOSE)    |  |  |  |
| BLOCKED                                                                                                  | opens the leaves                     | closes leaves                                         | closes leaves                  | no effect<br>(OPEN/CLOSE<br>disabled) | no effect<br>(OPEN disabled) | no effect<br>(CLOSE disabled)                               | no effect<br>(OPEN/CLOSE<br>disabled)                     |  |  |  |
| Tab. 10/I                                                                                                |                                      |                                                       | (1) if the cycle               | began with OPEN-B                     | (released leaf), bo          | oth leaves are active                                       | ated at opening                                           |  |  |  |
| LOGIC "bC                                                                                                | PULSES AT OPENING                    | / COMMANDS MAIN                                       | TAINED AT CLOSURE              |                                       | PUL                          | .SES                                                        |                                                           |  |  |  |
| AUTOMATED SYSTEM STATUS                                                                                  | OPEN A                               | OPEN B                                                | CLOSE                          | STOP                                  | FSW OP                       | FSW CL                                                      | FSW CL/OP                                                 |  |  |  |
| CLOSED                                                                                                   | opens the leaves                     | no effect                                             | no effect                      | no effect<br>(OPEN disabled)          | no effect<br>(OPEN disabled) | no effect                                                   | no effect<br>(OPEN disabled)                              |  |  |  |
| OPENING                                                                                                  | no effect                            | closes leaves                                         | closes leaves                  | stops operation                       | reverses at<br>closure       | no effect                                                   | stops ana, at<br>release, closes<br>(saves<br>OPEN/CLOSE) |  |  |  |
| OPEN                                                                                                    | no effect                            | closes leaves                                         | closes leaves                  | no effect<br>(OPEN/CLOSE<br>disabled) | no effect                    | no effect<br>(CLOSE disabled)                               | no effect<br>(OPEN/CLOSE<br>disabled)                     |  |  |  |
| CLOSING                                                                                                  | opens the leaves                     | no effect                                             | no effect                      | stops operation                       | no effect                    | reverses at opening<br>(see 2 <sup>nd</sup> level<br>prog.) | stops and opens<br>at release<br>(saves<br>OPEN/CLOSE)    |  |  |  |
| BLOCKED                                                                                                  | opens the leaves                     | closes leaves                                         | closes leaves                  | no effect<br>(OPEN/CLOSE<br>disabled) | no effect<br>(OPEN disabled) | no effect<br>(CLOSE disabled)                               | no effect<br>(OPEN/CLOSE<br>disabled)                     |  |  |  |
| Tab. 10/m                                                                                                |                                      |                                                       | (1) if the cycle               | began with OPEN-B                     | (released leaf), bo          | oth leaves are active                                       | ated at opening                                           |  |  |  |
| LOGIC "C"                                                                                                | MA                                   | INTAINED COMMAI                                       | NDS                            |                                       | PUL                          | SES                                                         |                                                           |  |  |  |
| AUTOMATED SYSTEM STATUS                                                                                  | OPEN A                               | OPEN B                                                | CLOSE                          | STOP                                  | FSW OP                       | FSW CL                                                      | FSW CL/OP                                                 |  |  |  |
| CLOSED                                                                                                   | opens the leaves                     | no effect                                             | no effect                      | no effect<br>(OPEN disabled)          | no effect<br>(OPEN disabled) | no effect                                                   | no effect<br>(OPEN disabled)                              |  |  |  |
| OPENING                                                                                                  | no effect                            | closes leaves                                         | closes leaves                  | stops operation                       | reverses at<br>closure       | no effect                                                   | stops and, at<br>release, closes<br>(saves<br>OPEN/CLOSE) |  |  |  |
| OPEN                                                                                                    | no effect                            | closes leaves                                         | closes leaves                  | no effect<br>(OPEN/CLOSE<br>disabled) | no effect                    | no effect<br>(CLOSE disabled)                               | no effect<br>(OPEN/CLOSE<br>disabled)                     |  |  |  |
| CLOSING                                                                                                  | opens the leaves                     | no effect                                             | no effect                      | stops operation                       | no effect                    | reverses at opening<br>(see 2 <sup>nd</sup> level<br>prog.) | stops and opens<br>at release<br>(saves<br>OPEN/CLOSE)    |  |  |  |
| BLOCKED                                                                                                  | opens the leaves                     | closes leaves                                         | closes leaves                  | no effect<br>(OPEN/CLOSE<br>disabled) | no effect<br>(OPEN disabled) | no effect<br>(CLOSE disabled)                               | no effect<br>(OPEN/CLOSE<br>disabled)                     |  |  |  |
| Tab. 10/n       (1) if the cycle began with OPEN-B (released leaf), both leaves are activated at opening |                                      |                                                       |                                |                                       |                              |                                                             |                                                           |  |  |  |
| LOGIC "At" (2)                                                                                           |                                      |                                                       |                                | PULSES                                |                              |                                                             |                                                           |  |  |  |
| AUTOMATED SYSTEM STATUS                                                                                  | OPEN A                               | OPEN B                                                | CLOSE                          | STOP                                  | FSW OP                       | FSW CL                                                      | FSW CL/OP                                                 |  |  |  |
| CLOSED                                                                                                   | opens and closes<br>after pause time | opens released<br>leaf and closes<br>after pause time | no effect                      | no effect<br>(OPEN disabled)          | no effect<br>(OPEN disabled) | no effect                                                   | no effect<br>(OPEN disabled)                              |  |  |  |
| OPENING                                                                                                  | no effect (1)                        | no effect                                             | recloses leaves<br>immediately | stops operation                       | reverses at<br>closure       | no effect                                                   | stops and opens<br>at release (saves<br>CLOSE)            |  |  |  |
| OPEN IN PAUSE                                                                                            | recharges<br>pause time (1)          | recharges<br>pause time                               | recloses leaves<br>immediately | stops operation                       | no effect                    | recharges<br>pause time<br>(CLOSE disabled)                 | recharges<br>pause time<br>(CLOSE disabled)               |  |  |  |
| CLOSING                                                                                                  | reopens leaves<br>immediately        | reopens leaves<br>immediately                         | no effect                      | stops operation                       | no effect                    | reverses at opening<br>(see 2 <sup>nd</sup> level<br>prog.) | stops and opens<br>at release (saves<br>CLOSE)            |  |  |  |
| BLOCKED                                                                                                  | closes leaves                        | closes leaves                                         | closes leaves                  | no effect<br>(OPEN/CLOSE<br>disabled) | no effect<br>(OPEN disabled) | no effect<br>(CLOSE disabled)                               | no effect<br>(OPEN/CLOSE<br>disabled)                     |  |  |  |

Le descrizioni e le illustrazioni del presente manuale non sono impegnative. La FAAC si riserva il diritto, lasciando inalterate le caratteristiche essenziali dell'apparecchiatura, di apportare in qualunque momento e senza impegnarsi ad aggiornare la presente pubblicazione, le modifiche che essa ritiene convenienti per miglioramenti tecnici o per qualsiasi altra esigenza di carattere costruttivo o commerciale.

The descriptions and illustrations contained in the present manual are not binding. FAAC reserves the right, whilst leaving the main features of the equipments unaltered, to undertake any modifications it holds necessary for either technical or commercial reasons, at any time and without revising the present publication.

Les descriptions et les illustrations du présent manuel sont fournies à titre indicatif. FAAC se réserve le droit d'apporter à tout moment les modifications qu'elle jugera utiles sur ce produit tout en conservant les caractéristiques essentielles, sans devoir pour autant mettre à jour cette publication.

Die Beschreibungen und Abbildungen in vorliegendem Handbuch sind unverbindlich. FAAC behält sich das Recht vor, ohne die wesentlichen Eigenschaften dieses Gerätes zu verändern und ohne Verbindlichkeiten in Bezug auf die Neufassung der vorliegenden Anleitungen, technisch bzw. konstruktiv/kommerziell bedingte Verbesserungen vorzunehmen.

Las descripciones y las ilustraciones de este manual no comportan compromiso alguno. FAAC se reserva el derecho, dejando inmutadas las características esenciales de los aparatos, de aportar, en cualquier momento y sin comprometerse a poner al día la presente publicación, todas las modificaciones que considere oportunas para el perfeccionamiento técnico o para cualquier otro tipo de exigencia de carácter constructivo o comercial.

De beschrijvingen in deze handleiding zijn niet bindend. FAAC behoudt zich het recht voor op elk willekeurig moment de veranderingen aan te brengen die het bedrijf nuttig acht met het oog op technische verbeteringen of alle mogelijke andere productie- of commerciële eisen, waarbij de fundamentele eigenschappen van de apparaat gehandhaafd blijven, zonder zich daardoor te verplichten deze publicatie bij te werken.

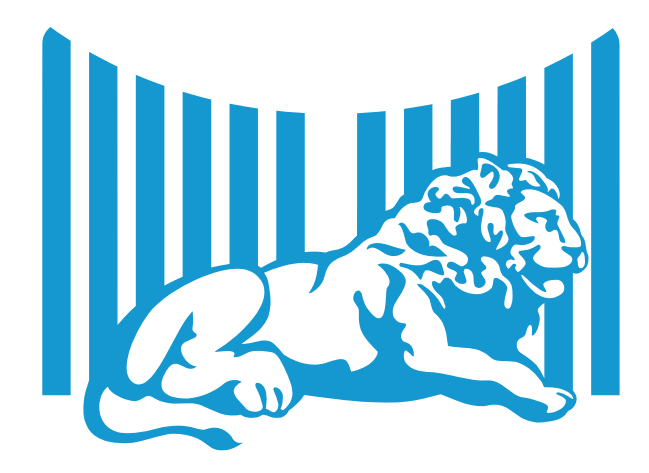

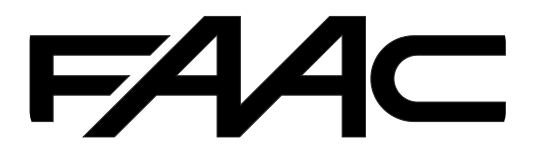

FAAC S.p.A. Via Calari, 10 40069 Zola Predosa (BO) - ITALIA Tel. 0039.051.61724 - Fax. 0039.051.758518 www.faac.it www.faacgroup.com

732557 - Rev. C